# 护卫神 ASP.NET 镜像使用指南

护卫神•安全环境(Win2008 IIS|ASP|.NET|SQL SERVER2008 EXPRESS)

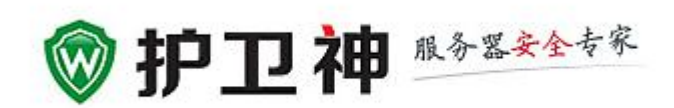

# 四川万象更新网络通信有限公司

http://www.huweishen.com

2017年11月

目 录

| 第一部分 护卫神镜像环境说明                                              | 2  |
|-------------------------------------------------------------|----|
| 1.1、护卫神・安全环境(Win2008 IIS ASP .NET SQL SERVER2008 EXPRESS)简介 | 2  |
| 1.2、镜像环境内置软件的管理信息                                           |    |
| 1.3、护卫神镜像内置软件安装目录说明                                         | 4  |
| 第二部 分 常用的操作                                                 | 6  |
| 2.1 如何设置网站总目录                                               | 6  |
| 2.2 如何创建网站                                                  | 9  |
| 2.3 网站目录说明                                                  |    |
| 2.4 如何创建 SQL SERVER 数据库                                     | 12 |
| 2.5 如何还原恢复 SQL SERVER 备份数据库文件                               | 14 |
| 2.6 如何附加 SQL SERVER 数据库                                     | 24 |
| 2.7 本镜像需要开放的端口                                              |    |
| 2.8 如何在外部打开护卫神主机管理系统                                        |    |
| 第三部分 附录                                                     | 34 |
| 3.1、护卫神·云查杀使用帮助                                             |    |
| 3.2、如何使用 FTP 软件上传网页?                                        |    |
| 3.3、如何设置 301                                                | 53 |
| 3.4、如何设置 404                                                | 57 |
| 3.5、护卫神在阿里云社区的博客                                            | 61 |
| 第四部分 致谢                                                     | 61 |

# 第一部分 护卫神镜像环境说明

# 1.1、护卫神·安全环境(Win2008 IIS|ASP|.NET|SQL SERVER2008 EXPRESS)简介

本镜像操作系统基于阿里云 WINDOWS SERVER2008 中文版本 64 位制作,镜像环境集成了: IIS7.5、ASP、ASP.net2.0/3.5/4.0/4.71、WINRAR、SQLSERVER2008 EXPRESS 等软件,另外加入了由国内专业的服务器安全专家专门开发的护卫神•主机管理系统、护卫神•云查杀。

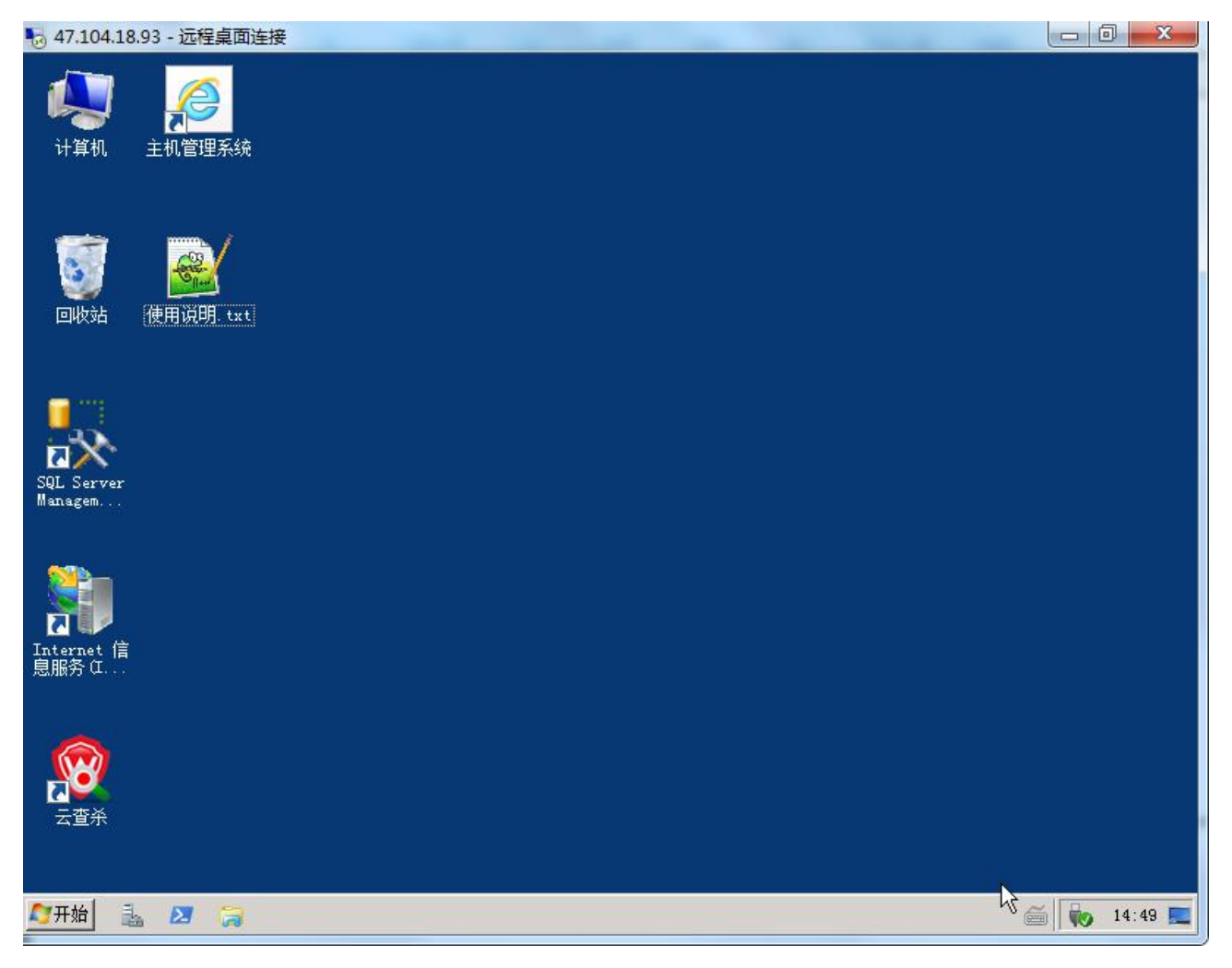

图 1

本镜像已经做好了系统安全加固,由护卫神针对阿里云服务器专门定制安全策略,主要处理了以下的 安全项目:

1、MS SQL Server 安全设置;

2、MySQL 数据库安全设置;-(本镜像主要是针对 ASP 及 ASP.NET 程序专用,没安装 MYSQL)

- 3、磁盘权限安全设置;
- 4、禁用不需要的服务;
- 5、删除不需要的组件;

6、关闭不常用的端口;

护卫神安全团队有十多的服务器安全经验,操作系统的安全加固是最基本的安全设置,许多管理员因 技术、经验能力等受限,无法对服务器系统进行安全加固。而往往就是这个原因造成了服务器安全出隐患, 给入侵者入侵服务器可乘之机。

服务器安全防护是一项非常复杂的工作,如果在你维护服务器过程中遇到有其它的安全问题,需要更 多的安全方案可以在阿里云市场购买我司的其它收费服务或者是登录护卫神官方网站进行咨询购买,护卫 神官方网址: <u>http://www.huweishen.com</u>/

### 1.2、镜像环境内置软件的管理信息

护卫神镜像安装后,将在系统桌面生成一个"使用说明.TXT"文件,里边记录有护卫神镜像一些相关 软件管理信息,如主机管理系统管理员帐户密码,SQL SERVER SA 帐户密码信息等。使用前请务必查看。

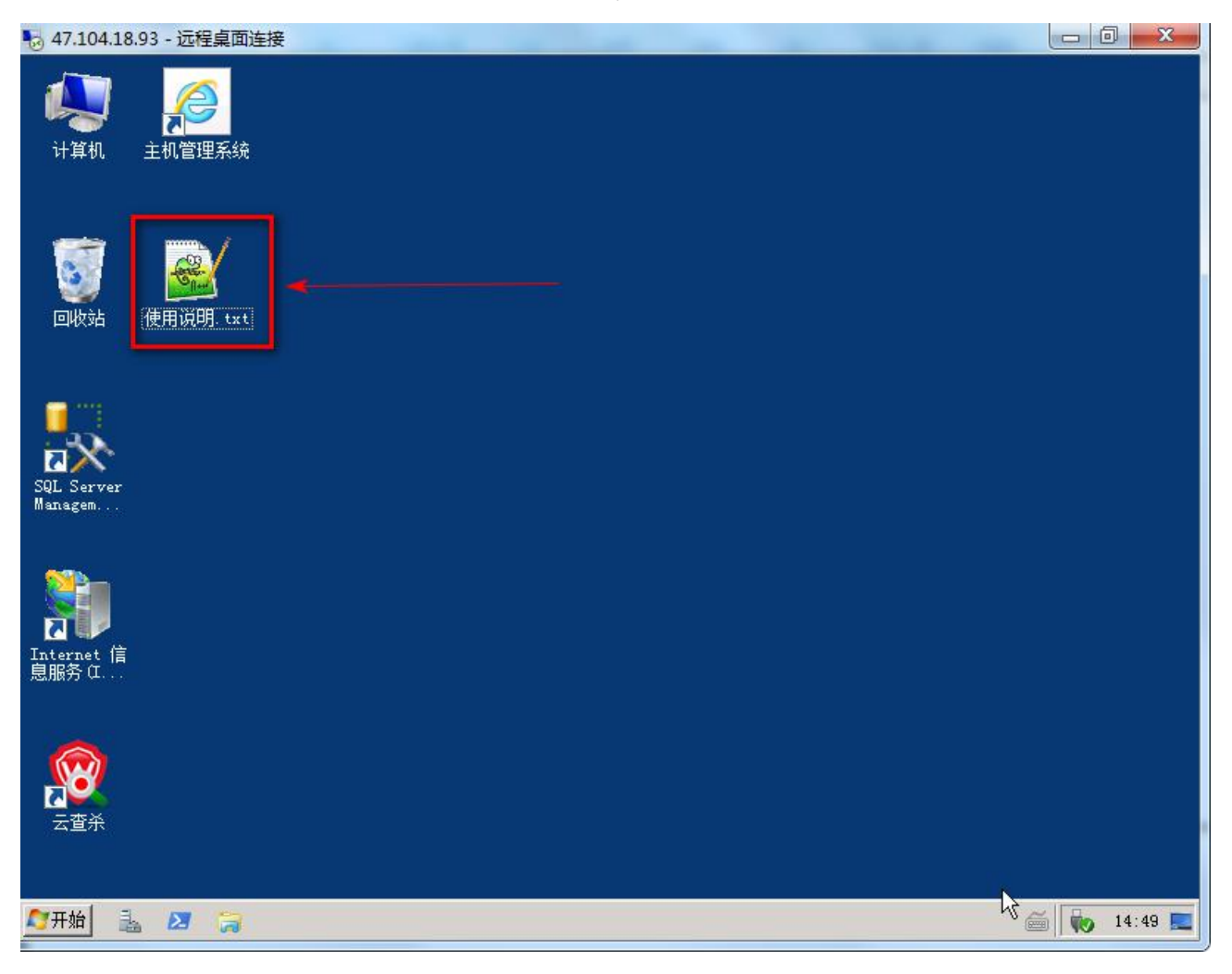

图 2

| 47.10    | 4.18.93 - 远程桌面连接                                                                                                    |
|----------|----------------------------------------------------------------------------------------------------|
| 🔐 C : \V | sers\Administrator\Desktop\使用说明. txt - Notepad++ [Administrator] 📃 🗖 🔀                                                    |
| 文件(F)    | 编辑(B) 搜索(S) 视图(V) 编码(B) 语言(L) 设置(T) 工具(D) 宏(M) 运行(B) 窗口(W) ? X                                                            |
| 📄 使用     | Ü明. txt⊠                                                                                                    |
| 40       |                                                                                                    |
| 41       | ·····<br>                                                                                                    |
| 112      | 系统设直",修改"MSSQL·Data路径"里的路径,最后"保仔"。                                                                                        |
| 43       | ······修改之后,新开设的网站目录或者数据库就相应存到了您在上述位置设置的地方。                                                                                |
| 44       |                                                                                                    |
| 45       | 2                                                                                                    |
| 47       |                                                                                                    |
| 48       | ····前台地址: <u>http://localhost:6588/</u> ······外网访问地址: http://服务器IP:6588/                                                  |
| 50       | ·····后台地址,http://localhost:6588/admin·····外网访问地址,http://服务器IP:6588/admin                                                  |
| 51       |                                                                                                    |
| 52       | ····后台账户: huweishen·····默认密码:                                                                                             |
| 54       | 后台创建好主机后才可以在前台用相应的信息登录。                                                                                                   |
| 55       | pc 左右五打开"主机签理系统" 具备家和石油浆寻进》列【主机签理系统】                                                                                      |
| 57       | *** 任果面打开 工机自注系统 ,定先出词自约豆水丛八到《工机自注系统》。                                                                                    |
| 58       |                                                                                                    |
| 59<br>68 | 3、Microsoft·SUL·Server·2008·K2·Express·官理工具 1                                                                             |
| 61       | ·····桌面快捷方式: SQL ·Server · Management · Studio                                                                            |
| 62       |                                                                                                    |
| 64       | ₩K户: 3a 款, K田和: II 14444                                                                                                  |
| 65       | 数据库默认存放在Microsoft SQL Server安装目录下的DATA目录,也就是 "C:\Program<br>Files\Microsoft SQL Server\MSSQL10_50.MSSQLSERVER\MSSQL\DATA" |
| 66       | DSWayssaft S01                                                                                                    |
| 07       | FS: 田丁HLFUSUFUSUFUSUFUSUFUSUFUSUFUSUFUSUFUSUFUS                                                                           |
| 27开始     | 🚠 💋 🍃 🔐 C:\Users\Admini                                                                                                   |

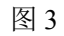

### 1.3、护卫神镜像内置软件安装目录说明

C:\Huweishen 护卫神镜像环境所需要软件的安装总目录
C:\Huweishen\Host\_39272 护卫神镜像中主机管理系统的安装目录
C:\Huweishen\HwsKill 护卫神•云查杀系统安装目录
C:\Program Files\Microsoft SQL Server SQL SERVER 安装目录

| 47.104.18.93 - 远程桌面连                  | 接                            |                  | -            |               |
|---------------------------------------|------------------------------|------------------|--------------|---------------|
| Huweishen                             |                              |                  |              |               |
| 🔵 🔵 🗢 🚺 C: \Huweish                   | en                           | ▼ 🔛              | 搜索 Huweishen |               |
| 组织 👻 🛜 打开 包含                          | 到库中 ▼ 新建文件夹                  |                  |              | H 🕶 🗔 📀       |
| ☆ 收藏夹                                 | 名称 ▲                         | 修改日期             | 类型           | 大小            |
| 🚺 下载                                  | 📕 Host_39272                 | 2017-11-16 09:15 | 文件夹          |               |
| <b>屋</b> 桌面                           | 퉬 HwsKill                    | 2017-11-14 17:52 | 文件夹          |               |
| 臺 略近 6月19日 112日                       | 🕌 resetpassword              |                  |              |               |
| 篇库                                    |                              |                  |              |               |
| ■ 视频                                  |                              |                  |              |               |
|                                       |                              |                  |              |               |
|                                       |                              |                  |              |               |
| · · · · · · · · · · · · · · · · · · · |                              |                  |              |               |
| ■ 计算机<br>▲ 本地磁舟 (C·)                  |                              |                  |              |               |
| DATA                                  |                              |                  |              |               |
| 🔒 Huwei shen                          |                              |                  |              |               |
| A Inetpub                             |                              |                  |              |               |
| Program Files                         |                              |                  |              |               |
| 🚺 ProgramData 🔟                       |                              |                  |              |               |
| 📕 Windows                             |                              |                  |              |               |
| 🔒 www.root                            |                              |                  |              |               |
| <u>بر مر</u>                          |                              |                  |              |               |
| resetpasswor<br>文件本                   | d 修改日期: 2017-11-16 10:56     |                  |              |               |
| ×HX                                   |                              |                  |              |               |
|                                       |                              |                  |              |               |
| 开始] 🚠 💹 🚺 Жа                          | weishen 🛛 🕌 Microsoft SQL Se | rver             |              | 🍎 🛛 🏀 14:55 🛛 |

图 4

| 😽 47.104.18.93 - 远程桌面连                                                                                                    | 接<br>接                                                                            |                                                                              | maria or                                          |           |         |
|----------------------------------------------------------------------------------------------------|-----------------------------------------------------------------------------------|------------------------------------------------------------------------------|---------------------------------------------------|-----------|---------|
| 🕌 Microsoft SQL Server                                                                                                    |                                                                                   |                                                                              |                                                   |           | _ 🗆 🗙   |
| 🕒 🖓 🖟 🖓 🖓                                                                                                    | Files\Microsoft SQL Server                                                        | - 🔛                                                                          | 搜索 Microsoft SG                                   | lL Server | 2       |
| 组织 ▼ 包含到库中 ▼                                                                                                    | 新建文件夹                                                                             |                                                                              |                                                   |           |         |
| 🚺 下载 📃                                                                                                    | 名称 🔺                                                                              | 修改日期                                                                         | 类型                                                | 大小        |         |
| <ul> <li>桌面</li> <li>最近访问的位置</li> <li>最近访问的位置</li> <li>原库</li> <li>视频</li> <li>图片</li> <li>文档</li> <li>音乐</li> <li>计算机</li> <li>本地磁盘 (C:)</li> <li>DATA</li> <li>Huweishen</li> <li>Inetpub</li> <li>Program Files</li> <li>AliyunServic</li> <li>Common Files</li> <li>Internet Exp</li> <li>Microsoft Ar</li> <li>Microsoft SQ</li> <li>Microsoft SQ</li> <li>Microsoft SQ</li> <li>Microsoft NE</li> </ul> | <ul> <li>80</li> <li>90</li> <li>100</li> <li>INSSQL10_50. MSSQLSERVER</li> </ul> | 2017-11-14 12:24<br>2017-11-14 12:24<br>2017-11-14 12:26<br>2017-11-14 12:28 | 文件 <u>夹</u><br>文件 <del>夹</del><br>文件 <del>夹</del> |           | Å       |
| 1 A 2 A 2 A 2 A 2 A 2 A 2 A 2 A 2 A 2 A                                                                                                    |                                                                                   |                                                                              |                                                   |           |         |
| ST开始 🚠 🗵 退 Mic                                                                                                    | rosoft SQL S                                                                      |                                                                              |                                                   | <i>e</i>  | 14:56 📃 |

图 5

# 第二部分 常用的操作

### 2.1 如何设置网站总目录

简要说明:本镜像内置有护卫神主机管理系统,使用它将方便快捷创建网站、绑定域名、设置 FTP 帐 户密码、创建 SQL SERVER 数据库等。主机管理系统要求定义一个网站总目录 WWWROOT,本镜像的网 站总目录默认存放在 C:/WWWROOT。为了数据的安全,数据建议不要存放在 C 盘下。如果你的云主机有 其它的磁盘,建议更改这个总目录到其它磁盘。方法如下:

(1)、打开护卫神主机管理系统,如下图6

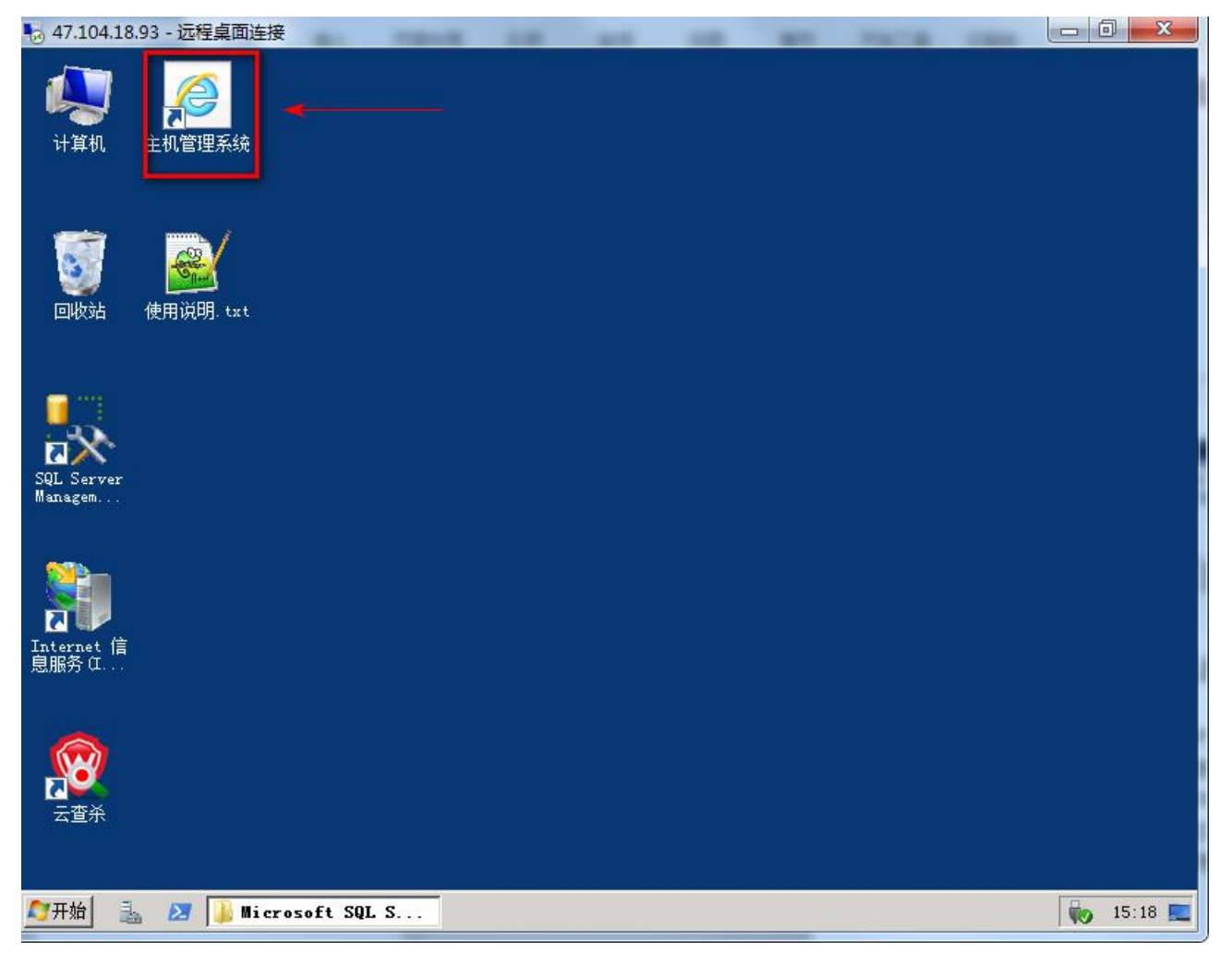

(2)、展开"系统管理"-"系统设置",在"网站存放目录"这一条,填写你的网站总目录路径,比如你可填写 d:/wwwroot,意思就是说存放到 D 盘 wwwroot 目录下,填写后记得要做"保存"。如下图 7、图 8

| 😽 47.104.18.93 - 远程桌面连接                                                                                                    |                   |                                                                                                    |
|----------------------------------------------------------------------------------------------------|-------------------|----------------------------------------------------------------------------------------------------|
| ●护卫神・主机管理系统 Ver:                                                                                                    | 3.7.1 - 护王        | □神・主机管理系统 Ver3.7.1 Z                                                                                                    |
| 🦉 🔇 👽 🗢 http://lo                                                                                                    | ocalhost:6588     | //admin/index. 🔎 🗾 🐓 🥔 护卫神・主机管理系统 🗙 📃 😪 😪                                                                                                    |
| <mark>护卫神</mark> 主机管理系统                                                                                                    | ☆ 単操              | 作 🥥 护卫神V课堂: 〖安装Apache+PHP+MySQL〗                                                                                                    |
| 管理首页   退出 🞯                                                                                                    |                   | 系统设置 🤗                                                                                                    |
| 用户名: huweishen<br>添加管理员 管理员列表                                                                                                    | 存放网站目<br>录:       | D::\wwwroot\     ×     注意:建立网站之前,强烈建议您做好基:       全,具体可到这里了解。                                                                                     |
| 修改密码 退出系统                                                                                                    | FTF站点<br>ID:      | 1 [自动获取]输入数字,未安装IIS自带的FTP,或开设网站时有填写0 FTF配置教程                                                                                                    |
| 条统管理 · · · · · · · · · · · · · · · · · · ·                                                                                                    | MySQL Root<br>密码: | 【【显示】 请同步输入MySQL的root密码,以便可以通过主机系统<br>据库,不变更请勿填写                                                                                                 |
| <ul> <li>□ ···· \kan kan</li> <li>□ ···· \kan kan</li> <li>□ ··· \kan kan</li> <li>□ ··· \kan kan</li> <li>□ ··· \kan</li> <li>□ ··· \kan kan</li> <li>□ ··· \kan kan</li> <li>□ ··· \kan kan</li> <li>□ ··· \kan</li> <li>□ ··· \kan</li> <li>□ ···</li></ul> | MSSQL Data<br>路径: | C:\DATA<br>留空表示默认,建议放到非系统盘,如: D:\database\                                                                                                    |
| 主机管理                                                                                                    | PhpMyAdmin<br>地址: | http://localhost:999/index.php<br>下载                                                                                                    |
| MSSQL管理<br>MySQL管理 MuSQL                                                                                                    | 默认首页:             | index.html,index.htm,index.asp,index.php,index.aspx,default.html,default.htr<br>如 index.asp,index.php,index.aspx                                 |
| 系统日志 🚺 增值服务                                                                                                    | 戰认脚木留             | . htw, C:\WINDOWS\system32\webhars.dll;<br>.cer, C:\WINDOWS\system32\inetsrv\asp.dll;                                                            |
| <b>当前版本:</b> 3.7.1<br><b>技术支持:</b> 护卫神<br>使用帮助: 打开帮助<br>技术QQ: ❷ 97089555                                                                                                    | 析:                | 后缀和解析文件使用逗号分隔,文件组使用分号和换行分隔。具体格式如下:<br>.htw,C:\WINDOWS\system32\webhits.dll:<br>.cer,C:\WINDOWS\system32\inetsrv\asp.dll:<br>.jsp,C:\jsp\jsp.dll: |
| 技术QQ: 🙆 97089666                                                                                                    | <                 |                                                                                                    |
| 🔊开始 🔒 🗵 📕 Micro                                                                                                    | soft SQL Serv     | zer 🕑 护卫神・主机管理 🍏 👘 15:22 📃                                                                                                    |

图 7

| ▶ 47.104.18.93 - 远程桌面连接                                                                      | 3 7      |                                                                                                    |
|----------------------------------------------------------------------------------------------|----------|----------------------------------------------------------------------------------------------------|
| C C C C Attp://1                                                                             | oca      | host:6588/admin/index. ♀ ●                                                                                                    |
| 护卫神 主机管理系统                                                                                   | 6        | ▶ 菜单操作 😏 护卫神V课堂:〖Windows防火墙设置〗                                                                                                    |
| 管理首页   退出                                                                                    | E        | D:\wwwroot\     注意:建立网站之前,强烈建议您做好基本的系统安       全,具体可到 这里了解。       1       [自动获取]输入数字,未安装IIS自带的FTP,或开设网站时不开启FTP,                                                                                                    |
| <b>系统管理</b>                                                                                  | ot       | 填与0 FIF增估数程 *** [显示] 请同步输入MySQL的root密码,以便可以通过主机系统开设MySQL 据库,不变更请勿填写                                                                                                    |
| <ul> <li>▶ PHF设置</li> <li>➡ 重启IIS</li> <li>✓ 安全检查</li> </ul>                                 | ta<br>in | C:\DATA<br>留空表示默认,建议放到非系统盘,如: D:\database\<br>http://localhost:999/index.php                                                                                                    |
| 主机管理<br>MSSQL管理<br>MySQL管理 MySQL                                                             | :        | hp,index.aspx,default.html,default.htm,default.asp,default.php,default.aspx,index.sht         如 index.asp, index.php, index.aspx         .htw, C:\WINDOWS\system32\webhits.dll;         .cer, C:\WINDOWS\system32\inetsrv\asp.dll; |
| 系统日志       增值服务        当前版本: 3.7.1        技术支持: 护卫神        使用帮助: 打开帮助     技术QQ: (A) 97089555 | 解        | 后缀和解析文件使用逗号分隔,文件组使用分号和换行分隔。具体格式如下:<br>.htw,C:\WINDOWS\system32\webhits.dll;<br>.cer,C:\WINDOWS\system32\inetsrv\asp.dll;<br>.jsp,C:\jsp\jsp.dll;                                                                                   |
| 技术QQ: 🧑 97089666                                                                             | osof     | ★ SQL Server ● 护卫神・主机管理                                                                                                    |

图 8

## 2.2 如何创建网站

(1)、打开主机管理系统:

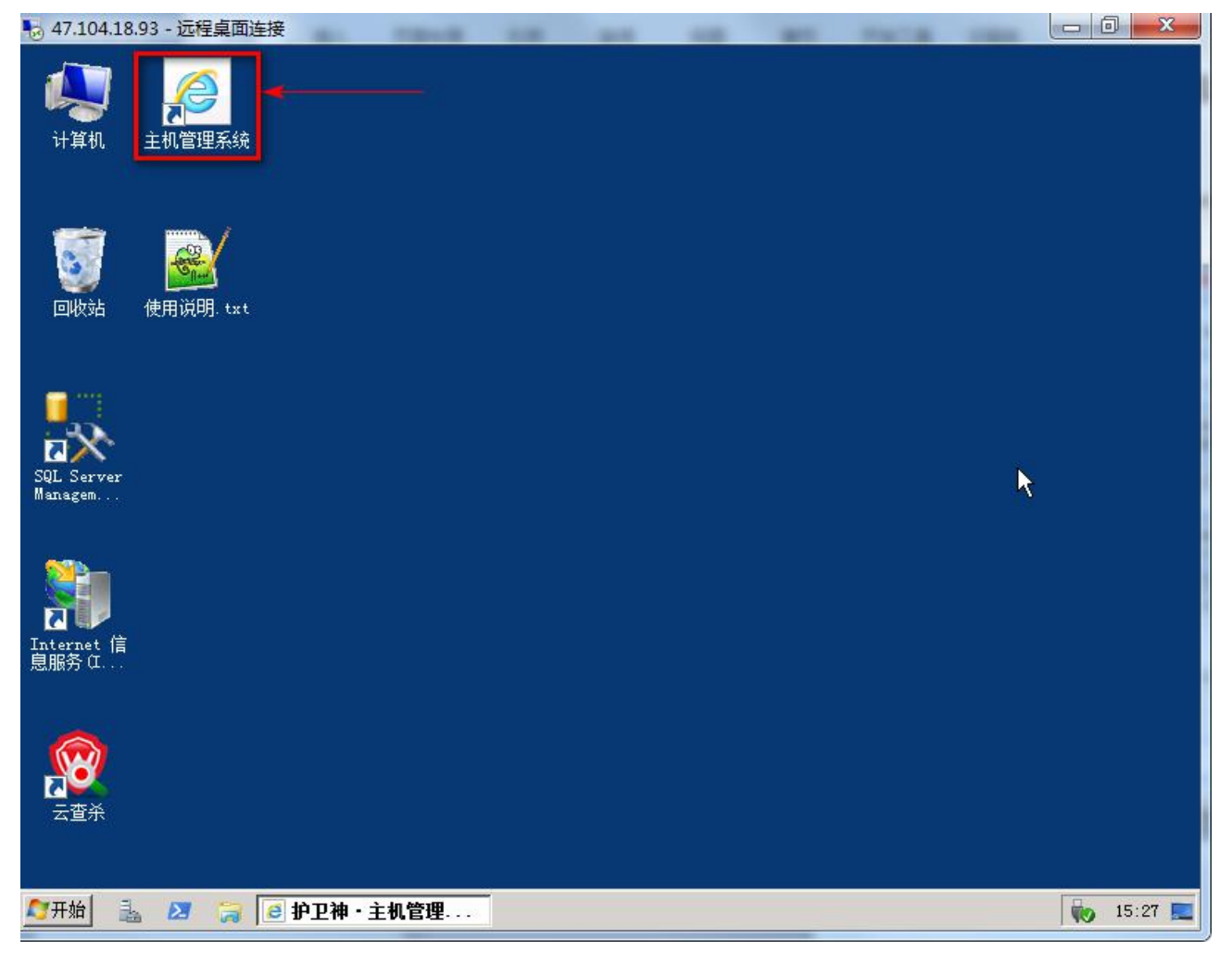

(2)、展开"主机管理"-"新增主机",按页面上的要求填写相应信息后,点击最下面的"创建" 就可以创建好一个网站。如下图 10、图 11

| ◎ 47.104.18.93 - 远程桌面连接 ● 护卫袖・主机管理系统 Ver                                 | 3.7.1 - 护卫袖・i       | - 0 - X                                                                                                    |
|--------------------------------------------------------------------------|---------------------|----------------------------------------------------------------------------------------------------|
| @ 🔆 🕑 🛡 🙋 http://1                                                       | ocalhost:6588/admin | /index. 🔎 🍯 护卫神・主机管理系统 🗙 🔛                                                                                                    |
| 护卫神 主机管理系统                                                               |                     | 您知道 【安装SQL SERVER 2008 】 吗?                                                                                                    |
| 管理首页   退出 🞯                                                              |                     | 创建站点 🤗                                                                                                    |
| 用户名: huweishen                                                           | 主机标记:               | hwstest 填写这个网站的标记,便于知道这个是哪个网站                                                                                                    |
| 添加官理页 官理页列表<br>修改密码 退出系统                                                 | FTF帐户:              | hwstest 填写FTP账户名 *只能为数字、字母、下划线,可用于前台登录                                                                                                    |
| 系統管理                                                                     | FTP密码:              | HTQDaDHGStABEQ00 随机密码 请勿设置太简单,并注意系统是 否开启强密码策略                                                                                                   |
| 主机管理 👘 📰                                                                 | 存放目录:               | C:\www.root\ <mark>hwstest_rgq4n3</mark> 网站存放目录,创建后将不能更改,<br>请不要输入特殊字符( \/*\$#@等)                                                               |
| <ul> <li>         ご 主机列表      </li> <li>         ② 使用帮助      </li> </ul> | ASP支持:              | ✔ ASP 不用的功能不建议选择                                                                                                    |
|                                                                          | PHP支持:              | - 不需要 - 🗸 (区别) 添加PHP                                                                                                    |
| MSSQL管理<br>MySQL管理 MuSQL                                                 | ASP. Net支持:         | ASP. Net2. 0(集成) V (集典与集成?7)选择ASP. NET相应的版本                                                                                                    |
| 系统日志                                                                     | 应用程序池:              | hwstest □ □ □ □ □ □ □ □ □ □ □ 和 入新程序池名,默 认集成模式,建议.net用户使用独立的程序池)                                                                                |
| 当前版本: 3.7.1                                                              | 32位程序池:             | 如果是ASP网站程序,那么这里32位程序池需要勾选<br>自用32位应用程序池 (如果需要支持Access、PHP(ISAPI模式),请选择32位程序<br>池)                                                               |
| 技术支持:护卫神<br>使用帮助:打开帮助<br>技术QQ: 《 97089555<br>技术QQ: 《 97089666            | 绑定域名:               | 填写需要绑定的域名, 个域<br>A一行,如有多个域名,回车<br>A一行,如有多个域名,回车<br>执行。也可以填写端口号,比<br>如填写:88,这样就可以通过         多个域名使           期換行分隔,支持指定端口,如服务器工品88访问该网站         ✓ |
| → 2 등 _                                                                  | <br>护卫神・主机管理系       |                                                                                                    |

图 10

| No. 104.18.93 - 远程桌面连接                                                | -                  |                                                                                                    |  |  |  |  |  |
|-----------------------------------------------------------------------|--------------------|----------------------------------------------------------------------------------------------------|--|--|--|--|--|
| 遵 护卫神・主机管理系统 Ver                                                      | 3.7.1 - 护卫神・       | 主机管理系统 Ver3.7.1                                                                                                    |  |  |  |  |  |
| 🥑 😋 😜 🗢 🧔 http://1                                                    | ocalhost:6588/admi | n/index. 🔎 🔽 🌆 护卫神·主机管理系统 🗙 🚺 🏫 😳                                                                                               |  |  |  |  |  |
| 护卫神 主机管理系统                                                            | ③ 菜单操作             |                                                                                                    |  |  |  |  |  |
| 管理首页   <b>退出 💿</b><br>用户名: huweishen                                  | 应用程序池:             | hwstest □ □有程序池列表 □ □「輸入新程序池名,默 へ<br>认集成模式,建议.net用户使用独立的程序池)                                                                    |  |  |  |  |  |
| 添加管理员 管理员列表<br>修改密码  退出系统                                             | 32位程序池:            | □ 启用32位应用程序池 (如果需要支持Access、PHP(ISAPI模式),请选择32位程序<br>池)                                                                          |  |  |  |  |  |
| 系統管理        主机管理        副     新增主机                                    | 绑定域名:              | www.hwstest.com<br>hwstest.com<br>和操行分隔,支持指定端口,如 www.huweishen.com:999                                                          |  |  |  |  |  |
| 副 主机列表<br>⑦ 使用帮助                                                      | 默认首页:              | index.html index.htm, index.asp, index.php, index.aspx, defa 多文件名使<br>用逗号分隔, 始: index.html, index.asp, index.php, 可在系统设置中修改默认首页 |  |  |  |  |  |
| MSSQL管理                                                               | 301重定向:            | (输入重定)<br>向网址,不输入表示不启用,要用"http://"或"https://"开始)                                                                                |  |  |  |  |  |
| MySQL管理 MySQL                                                         | IISi主接数:           | 00表示不限制                                                                                                    |  |  |  |  |  |
| 增值服务                                                                  | 带宽限制:              | 0 KB/S 0表示不限制                                                                                                    |  |  |  |  |  |
| 当前版本: 3.7.1                                                           | 空间限制:              | 0 Mb 0表示不限制                                                                                                    |  |  |  |  |  |
| <b>技术支持:</b> 护卫神<br>使用帮助:打开帮助<br>技术QQ: 🔗 97089555<br>技术QQ: 🙈 97089666 | 备注说明:              |                                                                                                    |  |  |  |  |  |
| IXANSE [] HIGHOUD                                                     |                    | 创建                                                                                                    |  |  |  |  |  |
| 🎦开始 🛃 🔀 🍃 🧕                                                           | 护卫神・主机管理           | 系 🦻 护卫神・主机管理                                                                                                    |  |  |  |  |  |

图 11

### 2.3 网站目录说明

通过主机管理系统创建好一个网站后,将在网站总目录下生成相应的网站目录文件,如上面我们创建的 FTP 账户为 hwstest,那么将产生目录 C:\wwwroot\hwstest\_rgq4n3。该目录下分有三个目录

Db 目前该目录无其它作用

Log 网站日志文件目录

Web 网站文件存放目录,网站文件全都需要放在该目录下

### 2.4 如何创建 SQL SERVER 数据库

打开"主机管理系统"-"MSSQL管理"-"新增 SQL",按页面上的要求填写相关信息后,点击"创建"即可,如下图 12、图 13 所示

| 😽 47.104.18.93 - 远程桌面连接                                                                                                    | -                   |                        |                          |
|----------------------------------------------------------------------------------------------------|---------------------|------------------------|--------------------------|
| ● 护卫神・主机管理系统 Ver:                                                                                                    | 3.7.1 - 护卫神 ·       | 主机管理系统 Ver3.7.1        | _ @ ×                    |
| 🦉 🚱 🕤 🗢 遵 http://1                                                                                                    | ocalhost:6588/admin | windex. 🔎 🚽 🐓 🎯 护卫神•:  | 主机管理系统 ×                 |
| <mark>护卫神</mark> 主机管理系统                                                                                                    | ③ 菜单操作              | ● 您知道 【安装SQL SERVER 2  | 008】吗?                   |
| 管理首页   退出 💿                                                                                                    |                     | 创建MS SG                | QL SERVER 🧐              |
| 用户名: huweishen<br>添加管理员 管理员列表                                                                                                    | 数据库名:               | hwsdata                | * 只能为数字、字母、下划线           |
| 修改密码 退出系统                                                                                                    | 管理帐户:               | hwsdata                | * 只能为数字、字母、下划线,可用于前台登录管理 |
| 系統管理                                                                                                    | 管理密码:               | 5Xh5Azx8Y3NMr0O        | * 随机密码 不要太简单,也不建议超过15位   |
| 主机管理                                                                                                    | 大小限制:               |                        |                          |
| MSSQL管理                                                                                                    | 761                 | 1两块的用意                 |                          |
| I 新增SQL                                                                                                    |                     | 🛕 MSSQL数据库 hwsdata 开设历 | 成功!                      |
| ◎ 使用帮助                                                                                                    |                     |                        |                          |
| HERA 102-M                                                                                                    |                     |                        | 确定                       |
| Alight Alight A |                     |                        |                          |
| 增值服务                                                                                                    |                     |                        |                          |
| <b>当前版本:</b> 3.7.1                                                                                                    |                     |                        |                          |
|                                                                                                    |                     |                        |                          |
| 技术。2: 🙆 97089555                                                                                                    |                     |                        |                          |
| 技术QQ: 🙈 97089666                                                                                                    |                     |                        |                          |
| <b>●</b> πμ/ ⊐                                                                                                    |                     | La mate a la deren a l | ~ [                      |
| 础 Mwste                                                                                                    | st_rgq4n3           | 2 伊卫神・王机管埋糸…           | 🖮   📢 15:52 💻            |

图 12

| No. 47.104.18.93 - 远程桌面连接                    |       |       |          | -           |                   |               |
|----------------------------------------------|-------|-------|----------|-------------|-------------------|---------------|
| 🔩 Nicrosoft SQL Server Nanagement Studio     |       |       |          |             |                   | _ 8 ×         |
| 文件(F) 编辑(E) 查看(V) 调试(D) 工具(T)                | 窗口(W) | 社区(C) | 帮助(H)    |             |                   |               |
| 🔛 新建查询 (X)   🛐   🕞   🚔 🗐 🎒 🜉 🚽               |       |       |          |             |                   |               |
| 对象资源管理器                                      |       |       |          |             |                   |               |
| 连接 - 野 製 = 🍸 🖻 🍒                             |       |       |          |             |                   |               |
| 🖃 🚺 127.0.0.1 (SQL Server 10.50.1600 - iZo5z |       |       |          |             |                   |               |
|                                              |       |       |          |             |                   |               |
|                                              |       |       |          |             | N                 |               |
|                                              |       |       |          |             | μŗ                |               |
| Ⅰ □ 安全性 Ⅰ □ 暗条器对象                            |       |       |          |             |                   |               |
| 田 🧰 复制                                       |       |       |          |             |                   |               |
| 王 🧰 管理                                       |       |       |          |             |                   |               |
|                                              |       |       |          |             |                   |               |
|                                              |       |       |          |             |                   |               |
|                                              |       |       |          |             |                   |               |
|                                              |       |       |          |             |                   |               |
|                                              |       |       |          |             |                   |               |
|                                              |       |       |          |             |                   |               |
|                                              |       |       |          |             |                   |               |
|                                              |       |       |          |             |                   |               |
|                                              |       |       |          |             |                   |               |
|                                              |       |       |          |             |                   |               |
|                                              |       |       |          |             |                   |               |
|                                              |       |       |          |             |                   |               |
|                                              |       |       |          |             |                   |               |
| 就绪                                           |       |       | 100      |             |                   |               |
| 🖉开始 🚠 🛃 📕 hwstest_rgq4n3                     | 🧧 护卫神 | 主机管理  | 🕵 🧏 Micr | osoft SQL S | ine in the second | dia 👘 15:53 📃 |
|                                              |       |       |          |             |                   |               |

### 2.5 如何还原恢复 SQL SERVER 备份数据库文件

现在我需要恢复数据库 hwsdata 的备份文件,通过以下方法可以处理,举一反三,相信大家看后也能够轻松处理 SQL SERVER 数据库还原的问题。

(1)、SQL备份文件复制放至数据库目录下,如下图 14

|                                                                                                    |                                                    | - 🖾              | 搜索 DATA        |          |      |
|----------------------------------------------------------------------------------------------------|----------------------------------------------------|------------------|----------------|----------|------|
| (2) 👻 📄 打开 新建)                                                                                                    | 文件夹                                                |                  |                | -        | 13 ( |
| 🚺 下载 📃                                                                                                    | 名称 ▲                                               | 修改日期             | 类型             | 大小       |      |
| III 桌面<br>111 最近访问的位置                                                                                                    | 📄 elvye_20171116001003. bak                        | 2017 (这个是数       | 据库备份文件         |          |      |
|                                                                                                    | 伊 hwsdata.mdf                                      | 2017-11-16 15:52 | SQL Server Dat | 2,304 KB |      |
| 🖥 库                                                                                                    | 📴 hwsdata_log. LDF 🔨 🔨                             | 2017-11-16 15:52 | SQL Server Dat | 576 KB   |      |
| 🛃 视频                                                                                                    | 📴 test.mdf                                         | 2017-11-16 14:04 | SQL Server Dat | 2,304 KB |      |
| ■ 图片 〕 文档 ↓ 音乐                                                                                                    | 📴 test_log.LDF                                     | 2017-11-16 14:04 | SQL Server Dat | 576 KB   |      |
| <ul> <li>计算机</li> <li>本地磁盘 (C:)</li> <li>DATA</li> <li>Huweishen</li> <li>Inetpub</li> <li>Program Files</li> <li>Program Files</li> <li>ProgramData</li> <li>Windows</li> <li>wwwroot</li> <li>hwstest_rgq4</li> <li>hwstest_Sc6ne</li> <li>田户</li> </ul> | 16001002 1-1 (8351788, 0017,11,10,00,10)           |                  | 1 10 10 10     |          |      |
| elvye_201711<br>BAK 文件                                                                                                    | 18001003.Bak 修改日期: 2017-11-16 00:10<br>大小: 40.0 MB | ◎健白期:2017-1.     | 1-16 16:16     |          |      |
| 44 =                                                                                                    |                                                    |                  |                |          |      |

(2)、打开桌面上的"SQL Server Management Studio",登录并展开"数据库",如下图 15

| No. 47.104.18.93 - 远程桌面连接                      |         |       |            | -            |     |             |
|------------------------------------------------|---------|-------|------------|--------------|-----|-------------|
| 🍢 Nicrosoft SQL Server Management Studio       | )       |       |            |              |     |             |
| 文件で) 编辑で) 查看で) 调试の 工具で                         | ) 窗口()) | 社区 C) | 帮助(出)      |              |     |             |
| 🔛 新建查询 🗵   🕞   🔓   🚅 📕 🎯 🜉 💂                   |         |       |            |              |     |             |
| 对象资源管理器 🚽 🗸 🗸 🗸                                |         |       |            |              |     |             |
| 连接 - 野 🛃 🔳 🍸 🖬 🍒                               |         |       |            |              |     |             |
| 🖃 🚺 127.0.0.1 (SQL Server 10.50.1600 - iZo5:   |         |       |            |              |     |             |
| □ 2 数据库 □ 2 公約指定                               |         |       |            |              |     |             |
| E i hwsdata                                    |         |       |            |              |     |             |
| 田 📑 test                                       |         |       |            |              |     |             |
| <ul> <li>□ □ 女王性</li> <li>□ □ 服务器对象</li> </ul> |         |       |            |              |     |             |
| Ⅲ 🔁 复制                                         |         |       |            |              |     |             |
|                                                |         |       |            | $\mathbf{k}$ |     |             |
|                                                |         |       |            |              |     |             |
|                                                |         |       |            |              |     |             |
|                                                |         |       |            |              |     |             |
|                                                |         |       |            |              |     |             |
|                                                |         |       |            |              |     |             |
|                                                |         |       |            |              |     |             |
|                                                |         |       |            |              |     |             |
|                                                |         |       |            |              |     |             |
|                                                |         |       |            |              |     |             |
|                                                |         |       |            |              |     |             |
|                                                |         |       |            |              |     |             |
|                                                |         |       |            |              |     |             |
|                                                |         |       |            |              |     |             |
| 就绪                                             |         |       |            |              |     |             |
| 🖉开始 🔒 🛃 🕌 DATA                                 | 🧧 护卫神   | ・主机管理 | Ş 🍢 Micros | oft SQL S    | . 6 | 🟝 🔖 16:23 📃 |
|                                                |         |       |            |              |     | · · · · ·   |

(3)、右键点击需要还原数据的数据库"hwdata"-"任务"-"还原"-"数据库",如下图 16

| 🌄 47.104.18.93 - 远程桌                    | 面连接                     |                                       |          |               |       |             |
|-----------------------------------------|-------------------------|---------------------------------------|----------|---------------|-------|-------------|
| 🍢 Microsoft SQL Serv                    | ver Management Studi    | 0                                     |          |               |       |             |
| 文件(22) 编辑(22) 查:                        | 看(V) 调试(D) 工具(          | I) 窗口(W) 社区(                          | 2) 帮助(H) |               |       |             |
| 🔛 新建查询 🗷 🗎 🚺                            | 3 12 1 3 4 4 .          |                                       |          |               |       |             |
| 对象资源管理器                                 | + <del>1</del> >        |                                       |          |               |       |             |
| 连接 📲 🛃 🔳 🝸 🛛                            | ø 🎿                     |                                       |          |               |       |             |
| 🖃 🚺 127.0.0.1 (SQL S                    | erver 10.50.1600 - iZoS | 5z                                    |          |               |       |             |
| E A 数据库 E A 54 数据库                      |                         |                                       |          |               |       |             |
|                                         |                         |                                       |          |               |       |             |
| 田 📙 tes - 第<br>田 🗁 安全州 🛛 🔅              | [建数据库 [M]               |                                       |          |               |       |             |
| □□□□□□□□□□□□□□□□□□□□□□□□□□□□□□□□□□□□□   | 産軍加肉                    |                                       |          |               |       |             |
| 田 🧰 复制 🦷                                | 与 剱 据 库 脚 平 小 6) ▶      |                                       |          |               |       |             |
|                                         | 务(T) <mark>2</mark> →   | 分离(0)                                 |          |               |       |             |
| 第                                       | 略(0) 🕨 🕨                | 脱机(T)                                 |          |               |       |             |
| 方                                       | ī面(A)                   | 联机(II)                                |          |               |       |             |
| Ê                                       | 之力 PowerShell(H)        | 收缩(S)                                 | •        |               |       |             |
| 报                                       | 表@) ▶                   | 备份(B)                                 |          |               |       |             |
|                                         | (命名(M)                  | 还原(R) 🕄                               | •        | 数据库0          | D) 🕘  |             |
|                                         | ⊯余(10)                  | 生成脚本(E)                               |          | 文件和文          | (件组ぽ) |             |
| 品                                       |                         | - 提取数据层应用                             | 月程序(X)   | 事务日志          | 5(T)  |             |
| L I I I I I I I I I I I I I I I I I I I | 姓(R)                    | 注册为数据层质                               | 边用程序(R)  |               |       |             |
|                                         | - <del></del>           | - 导入数据(I)                             |          |               |       |             |
|                                         |                         | 导出数据(X)                               | \$       |               |       |             |
|                                         |                         |                                       |          |               |       |             |
| 4                                       |                         |                                       |          |               |       |             |
| 就绪                                      |                         |                                       | 1.00     |               |       |             |
| 🖉开始 📑 🜌 🔰                               | DATA                    | 一 一 一 一 一 一 一 一 一 一 一 一 一 一 一 一 一 一 一 | 理系 🧏 Mie | rosoft SQL S. |       | 🟝 🧓 16:25 📃 |

选择"源设备",浏览选择要还原的文件,如下图17

| 😽 47.104.18.93 - 远程桌面连接                   |                      |                                         |
|-------------------------------------------|----------------------|-----------------------------------------|
| 🧊 还原教据库 - hwsdata                         |                      | III - III                               |
| 选择页                                       | 🔄 脚本 🔸 🚺 帮助          |                                         |
| <ul> <li>□ 常規</li> <li>□ 送项</li> </ul>    | 还原的目标                |                                         |
|                                           | 为还原操作选择现有数据库的名称或键入   | 新数据库名称。                                 |
|                                           | 目标数据库 (0):           | hwsdata                                 |
|                                           | 目标时间点(T):            | 最近状态                                    |
|                                           | 还原的源                 | <u> </u>                                |
|                                           | 指定用于还原的备份集的源和位置。     |                                         |
|                                           | ○ 源数据库 (R):          | ×.                                      |
| 连接                                        | ● 源设备 (D):           |                                         |
| 服务器:<br>127.0.0.1                         | 选择用于还原的备份集(3):       |                                         |
| )<br>注接:<br>iZo5z3czlpkbnbZ\Administrator | 还原 名称 组件 类型 服务器 素    | 微据库 │ 位置 │ 第一个 LSN │ 最后一个 LSN │ 检查点 LSN |
| 影 查看连接属性                                  |                      |                                         |
| 进度                                        |                      |                                         |
| 就绪                                        |                      |                                         |
|                                           |                      |                                         |
| → DATA                                    | 户卫神・主机 ↓ Microsoft S | QL 间 还原数据库 🚎 👫 🗞 16:26 💻                |

点击"添加",如有弹出报错,可点击"确定"即可,如下图18

| 5 47.104.18.93      | - 远程桌面连接   |                                                                                                    |
|---------------------|------------|----------------------------------------------------------------------------------------------------|
| 🧾 还原数据库             | - hwsdata  |                                                                                                    |
| 选择页                 |            | ■ 脚本 ・ 「」 帮助                                                                                                    |
| □ 吊规                |            | 还原的目标                                                                                                    |
|                     | ■指定备份      | X                                                                                                    |
|                     | 指定还原操作的备份介 | 质及其位置。                                                                                                    |
|                     | 备份介质 (B):  | 文件                                                                                                    |
|                     | 备份位置(L):   |                                                                                                    |
|                     |            | 添加 (A)                                                                                                    |
| 连接                  | 定位备份文件     | - iZo5z3czlpkbnbZ ×                                                                                              |
| 服务器:                | 2:14       | rogram Files\Microsoft SQL Server\MSSQL10_50.MSSQLSERVER\MSSQL\Backup<br>在服务器上访问指定的路径或文件。请确保您具有必需的安全权限且该路径或文件存在。 |
| 连接:<br>iZo5z3czlpkb | 如男         | 想您确定所用服务帐户可以访问特定的文件,请在"定位"对话框的"文件名"控件中键入该文件的路径。<br>路径。                                                           |
| 野 查看连接              | 43         | <u>ii</u>                                                                                                    |
| 进度                  |            |                                                                                                    |
| 5/L2H               |            |                                                                                                    |
|                     |            |                                                                                                    |
| 🖉开始 🔒               | 🔁 🚺 DATA   | 🥑 护卫神・   🍢 Microsoft 🥕 <b>还原数据</b> ⊐ 指定备份 🧉 🚵 🐜 16:31 💻                                                          |

在"文件名"中,填写存放的数据库备份文件路径并确定,如下图 19、图 20、图 21 所示

| 😼 47.104.18.93 - 远程桌         | 夏面连接          |                    |              |                   |               |          |       | ×        |
|------------------------------|---------------|--------------------|--------------|-------------------|---------------|----------|-------|----------|
| ● 还原数据库 - hws<br>选择页<br>● 営抑 | 达择义件 67:      |                    |              |                   |               |          |       |          |
| ≝ ● <b>西</b> 八<br>登          |               |                    |              |                   |               |          |       |          |
| 指定                           |               |                    |              |                   |               | ľ        |       | -        |
| 备份                           |               |                    |              |                   |               |          |       | <u> </u> |
| HIJ I                        |               |                    |              |                   |               |          |       |          |
| 连接                           |               |                    |              |                   |               |          |       |          |
| 服务器:<br>127.0.0.1            |               |                    |              |                   |               |          |       | <br>最后:  |
| 连接:<br>iZo5z3czlpkb          |               |                    |              |                   |               |          | 0003  | 87 6142: |
|                              | 」<br>所选路径 @): |                    | C:V          |                   |               | _        | -     |          |
| 进度                           | 文件类型(T):      |                    | 备份文件 (*. b   | ak;*. trn)        |               | <u> </u> |       |          |
| () <sup>就猪</sup> ——          | 文件名(8):       |                    | C:\DATA\elvy | ≥_20171116001003. | bak           |          | 111   |          |
|                              |               |                    |              | 确定                | 取消            |          |       |          |
| 🌌开始 🔒 🗾 🧾                    | DATA 🛛 🧧 护3   | 2神   <u>柴</u> Mies | ros   🧻 还原   | 数 🔤 指定备(          | 分 🚺 <b>定位</b> | <b>6</b> | 🕹 🐜 🗆 | 16:33 📃  |

图 19

| 5 47.104.18.93      | - 远程桌面连接            | 1000                                  | -         | -      | -      | -   | STREET, BAL | -       |                            |
|---------------------|---------------------|---------------------------------------|-----------|--------|--------|-----|-------------|---------|----------------------------|
| 🚺 还原数据库             | - hwsdata           | e e e e e e e e e e e e e e e e e e e |           |        |        |     |             |         | _ 🗆 ×                      |
| 选择页                 |                     | 🖾 • 本瑚 🔁                              | 帮助        |        |        |     |             |         |                            |
| ≧T 帛规<br>☞ 选项       |                     | 还原的目标一                                |           |        |        |     |             |         |                            |
|                     | ■指定备份               |                                       |           |        |        |     |             |         | ×                          |
|                     | 指定还原操作的备份介          | ↑质及其位置。                               |           |        |        |     |             |         | -                          |
|                     | 备份介质(B):            |                                       | 文件        |        |        |     | •           |         |                            |
|                     | 备份位置(L):            |                                       |           |        |        |     |             |         | -                          |
|                     | C:\DATA\elvye_20171 | 116001003. bak                        |           |        |        |     |             | 添加(A)   |                            |
|                     |                     |                                       |           |        |        |     |             | 删除(R)   |                            |
|                     |                     |                                       |           |        |        |     |             | 内容(11)  |                            |
| 连接                  |                     |                                       |           |        |        |     |             | 111 (4) | ┛ ┌── └… │                 |
| 服务器:<br>127.0.0.1   |                     |                                       |           |        |        |     |             |         |                            |
| 连接:<br>iZo5z3czlpkb |                     |                                       |           |        |        |     |             |         | <u>単次/日</u><br>00037 6142: |
| 野 査看连接              | L                   |                                       |           |        |        |     |             |         |                            |
| 进度<br>就绪            |                     |                                       | C         | 确定     | 20)    | 取消  |             | 帮助      |                            |
| Nes V               |                     |                                       |           |        |        |     |             |         |                            |
|                     |                     |                                       |           |        |        |     |             |         | ×                          |
| 🖉开始 🔒               | DATA                | ●护卫神・…                                | . 🦉 Mi cı | rosoft | 间 还原数排 | ŧ 🗇 | 指定备份        | 6       | 🚣 媷 16:34 💻                |

图 20

|                                                                             |                                                                                                    |                     | ALC: NO.            |                   |
|-----------------------------------------------------------------------------|----------------------------------------------------------------------------------------------------|---------------------|---------------------|-------------------|
| 🧻 还原数据库 - hwsdata                                                           |                                                                                                    |                     |                     |                   |
| 选择页                                                                         | 🔄 脚本 👻 📑 帮助                                                                                                    |                     |                     |                   |
| 當常規規<br>登功<br>○<br>○<br>○<br>○<br>○<br>○<br>○<br>○<br>○<br>○<br>○<br>○<br>○ | 还原的目标<br>为还原操作选择现有数据库的名称。                                                                                                    | <b>艾揵入新数据库名称。</b>   |                     |                   |
|                                                                             | 目标数据库(0):                                                                                                    | hwsdata             |                     |                   |
|                                                                             | 目标时间点(T):                                                                                                    | 最近状态                |                     |                   |
|                                                                             |                                                                                                    | ,                   |                     |                   |
| 连接<br>服务器:<br>127 0 0 1                                                     | <ul> <li>         近原日30家         指定用于还原的备份集的源和位置。         ⑤ 源数据库 (R):         ⑥ 源设备 (D):         选择用于还原的备份集 (E):         </li> </ul> | C:\DATA\elvy        | е_20171116001003.Ъ: | k J               |
|                                                                             | 还原 名称 组件 类型 服                                                                                                    | 务器 数据库              | 位置<br>第一个 LSN       | 最后·               |
| 连接:<br>iZo5z3czlpkbnbZ\Administrator<br>野 查看连接属性<br>进度                      | ▼ 数据库 完整 CY                                                                                                    | IDC-25D331213 elvye | 1 6142290000        | 00037300037 6142: |
| 就绪                                                                          |                                                                                                    | ]                   |                     | ×                 |
| 27开始 🔒 💋 <u>》</u> DATA                                                      | 🥑 护卫神・主机   🍢 Micros                                                                                                    | oft SQL 🧻 还原裁       | 据库 🍯 🛛              | 🐣 媷 16:34 💻       |

在"选项"中,勾选"现有数据库(WITH REPLACE)(0)"并确定,如下图 22、图 23、图 24 所示

| - 47.104.18.93 - 远程桌面连接                          |                                                                                                    |
|--------------------------------------------------|----------------------------------------------------------------------------------------------------|
| UPL的 2015年 - Awsdata<br>选择页                      |                                                                                                    |
| <ul> <li>✓ 常规</li> <li>● 透项</li> </ul>           | 还原选项                                                                                                    |
|                                                  | <ul> <li>✓ 覆盖现有数据库(WITH REPLACE) (0)</li> <li>②</li> <li>□ 保留复制设置(WITH KEEF_REPLICATION) (F)</li> <li>□ 还原每个备份之前进行提示 (R)</li> <li>□ 限制访问还原的数据库(WITH RESTRICTED_USER) (C)</li> </ul> |
|                                                  | 恢复状态<br>© 回滚未提交的事务,使数据库处于可以使用的状态。先法还原其他事务日志(L)。 (RESTORE WITH<br>RECOVERY)                                                                                                    |
| 连接<br>服务器:<br>127.0.0.1                          | C 不对数据库执行任何操作,不回滚未提交的事务。可以还原其他事务日志(A)。 (RESTORE WITH<br>NORECOVERY)                                                                                                    |
| 连接:<br>iZo5z3czlpkbnbZ\Administrator<br>學 查看连接属性 | C 使数据库处于只读模式。撤消未提交的事务,但将撤消操作保存在备用文件中,以便可使恢复效果逆转(V)。(RESTORE WITH STANDBY)                                                                                                    |
| 进度                                               | 备用文件(II):                                                                                                    |
| 就绪                                               | (i) "全文升级选项"服务器属性控制是导入、重新生成还是重置全文索引。                                                                                                    |
|                                                  | 确定 取消                                                                                                    |
| 🖉开始 🔒 📨 <u> </u> DATA                            | 📄 护卫神・主机 🎉 Microsoft SQL 🧻 <b>还原数据库</b> 🝏 🚑 🐜 16:36 💻                                                                                                    |

| 47.104.18.93 - 远程桌面连接                  |                                  |                                  |                                 |                |
|----------------------------------------|----------------------------------|----------------------------------|---------------------------------|----------------|
| 🧻 还原数据库 - hwsdata                      |                                  |                                  |                                 |                |
| 选择页                                    |                                  |                                  |                                 |                |
| <ul> <li>☆ 常规</li> <li>☆ 选项</li> </ul> | 还原选项                             |                                  |                                 |                |
|                                        | ☑ 覆盖现有数据库(WITH REPLACE) (0)      |                                  |                                 |                |
|                                        | 「 保留复制设置 (WITH KEEP_REPLICATION) | ) (P)                            |                                 |                |
|                                        | □ 还原每个备份之前进行提示 (R)               |                                  |                                 |                |
|                                        | □ 限制访问还原的数据库(WITH RESTRICT       | ED_USER) (C)                     |                                 |                |
|                                        | 将教据库文件还原为(S):                    |                                  |                                 |                |
|                                        | 原始文件名                            | 文件类型                             | (还原为                            |                |
|                                        | s3_Data                          | 行数据                              | C:\DATA\hwsdata.MDF             |                |
|                                        | s3_Log                           | 日志                               | C:\DATA\hwsdata.LDF             |                |
|                                        |                                  |                                  | <b>1</b>                        | -              |
|                                        | 恢复状态                             |                                  | 在这里记得更改数据                       | <u> 库路径,如果</u> |
|                                        | · · · · · ·                      |                                  | 不更改那就是默认还                       | 原到SQL          |
|                                        | ④ 回滚未提交的事务,使数据库处于可以付             | 使用的状态。无法还原其他事务日志(L)。(RESTORE )   | WITH RECOVERY)                  |                |
|                                        |                                  |                                  |                                 |                |
| 连接                                     | ○ 不过教课房执行任何操作,不同资主性。             | 大的事条。司门还面甘他事条口主(A)。(PESTOPE ST   | TH NORECOURPY)                  |                |
| 服务器:<br>127.0.0.1                      |                                  | 《日季方》可以正家兴旧季方口心。(K)》(GESIGHE #1. | in Rollcoverty                  |                |
| 连接:<br>iZo5z3czlpkbnbZ\Administrator   | ○ 使数据库处于只读模式。撤消未提交的3             | 事务,但将撤消操作保存在备用文件中,以便可使恢          | 复效果逆转(V)。(RESTORE WITH STANDBY) |                |
| 副 查看连接属性                               |                                  |                                  |                                 |                |
|                                        | 备用文件 (T):                        |                                  |                                 |                |
| 进度                                     |                                  |                                  |                                 |                |
| 刘绪                                     |                                  |                                  |                                 |                |
|                                        | (1) "全文升级选项"服务器属性控制              | 是导入、重新生成还是重置全文索引。                |                                 |                |
|                                        |                                  |                                  |                                 |                |
|                                        |                                  |                                  |                                 |                |
|                                        |                                  |                                  |                                 | 确定取消           |
| 🖉开始 🔒 🗵 <u>认</u> DATA                  | 🚺 DATA 🛛 🗏 🍢 Mi                  | crosoft SQL Serve 间 还原数据库 - hws  |                                 | 🍝 🐜 16:45 💻    |
|                                        |                                  |                                  |                                 |                |

图 23 确定后还原成功

| S 脚本 - N 帮助                                      |
|--------------------------------------------------|
| 还原选项                                             |
| ☑ 覆盖现有数据库(WITH REPLACE) (0)                      |
| 厂 保留复制设置(WITH KEEP_REPLICATION) (P)              |
| □ 还原每个备份之前进行提示 (R)                               |
| 「限制访问还原的数据库 (WITH RESTRICTED_USER) (C)<br>恢复状态   |
|                                                  |
| erver Management Studio                          |
| "bwedata"的还原己成功完成。                               |
| TWISCOLD DITTING CHANJECHAN                      |
|                                                  |
| 确定。                                              |
| C 监察操兵处于完装模式。 舰用木桩交的争方, 巴荷藏有探FF床仔任审用文件中, 以便可使恢复效 |
| 来应结(A)。(VESIOVE #111 SIVANDE)                    |
|                                                  |
| 备用文件(II):                                        |
|                                                  |
|                                                  |
| (1) "全文升级选项"服务器属性控制是导入、重新生成还是重置全文索引。             |
|                                                  |
|                                                  |
| 确定    取消                                         |
| 画 tà田油, ナ却                                       |
|                                                  |
| 图 24                                             |
|                                                  |

### 2.6 如何附加 SQL SERVER 数据库

(1)、准备好要附加的 SQL SERVER 文件,复制放至数据库目录 data 下,如下图 25 所示

| 😼 47.104.18.93 - 远程桌面连 | 接<br>接                    | 100 000          | MACH CHAR      |           | x    |
|------------------------|---------------------------|------------------|----------------|-----------|------|
| 📕 DATA                 |                           |                  |                |           |      |
|                        |                           | - 🔛              | 搜索 DATA        |           | 2    |
| 组织 ▼ 包含到库中 ▼           | 新建文件夹                     |                  |                | H • 🗊     | 0    |
| 🚖 收藏夹                  | 名称 🔺                      | 修改日期             | 类型             | 大小        |      |
| 🚺 下载                   | 🕒 hwsdata. LDF            | 2017-11-16 16:55 | SQL Server Dat | 2,048 KB  | 1    |
| <b>三</b> 桌面            | 📴 hwsdata. MDF            | 2017-11-16 16:55 | SQL Server Dat | 92,800 KB |      |
|                        | 📴 test.mdf                | 2017-11-16 14:04 | SQL Server Dat | 2,304 KB  | • 1  |
| 篇库                     | 📳 test_log.LDF            | 2017-11-16 14:04 | SQL Server Dat | 576 KB    |      |
| ● 视频                   |                           |                  |                |           |      |
|                        |                           |                  |                |           |      |
| → 音乐                   |                           |                  |                |           |      |
| ▲ 计算机                  |                           |                  |                |           | - 1  |
| 🏯 本地磁盘 (C:)            |                           |                  |                |           |      |
| DATA                   |                           |                  |                |           |      |
| Juweishen              |                           |                  |                |           | - 1  |
| A Program Files        |                           |                  |                |           | - 1  |
| 🔒 Program Files        |                           |                  |                |           | - 1  |
| 📕 ProgramData 🔜        |                           |                  |                |           | - 1  |
| www.root               |                           |                  |                |           | - 1  |
| 🔒 用户 🚽                 |                           |                  |                |           | - 1  |
| 4 个对象                  |                           |                  |                |           |      |
|                        |                           |                  |                |           |      |
|                        |                           |                  |                |           |      |
| 😂开始 🔒 🛃 🌗 DAT          | TA 🧏 Microsoft SQL Serve. |                  | <i>~</i>       | 😤 🧓 16:5  | 57 📃 |
|                        |                           |                  |                |           |      |

图 25

(2)、打开桌面上的"SQL Server Management Studio",登录,展开数据库菜单,如下图 26、图 27 所示

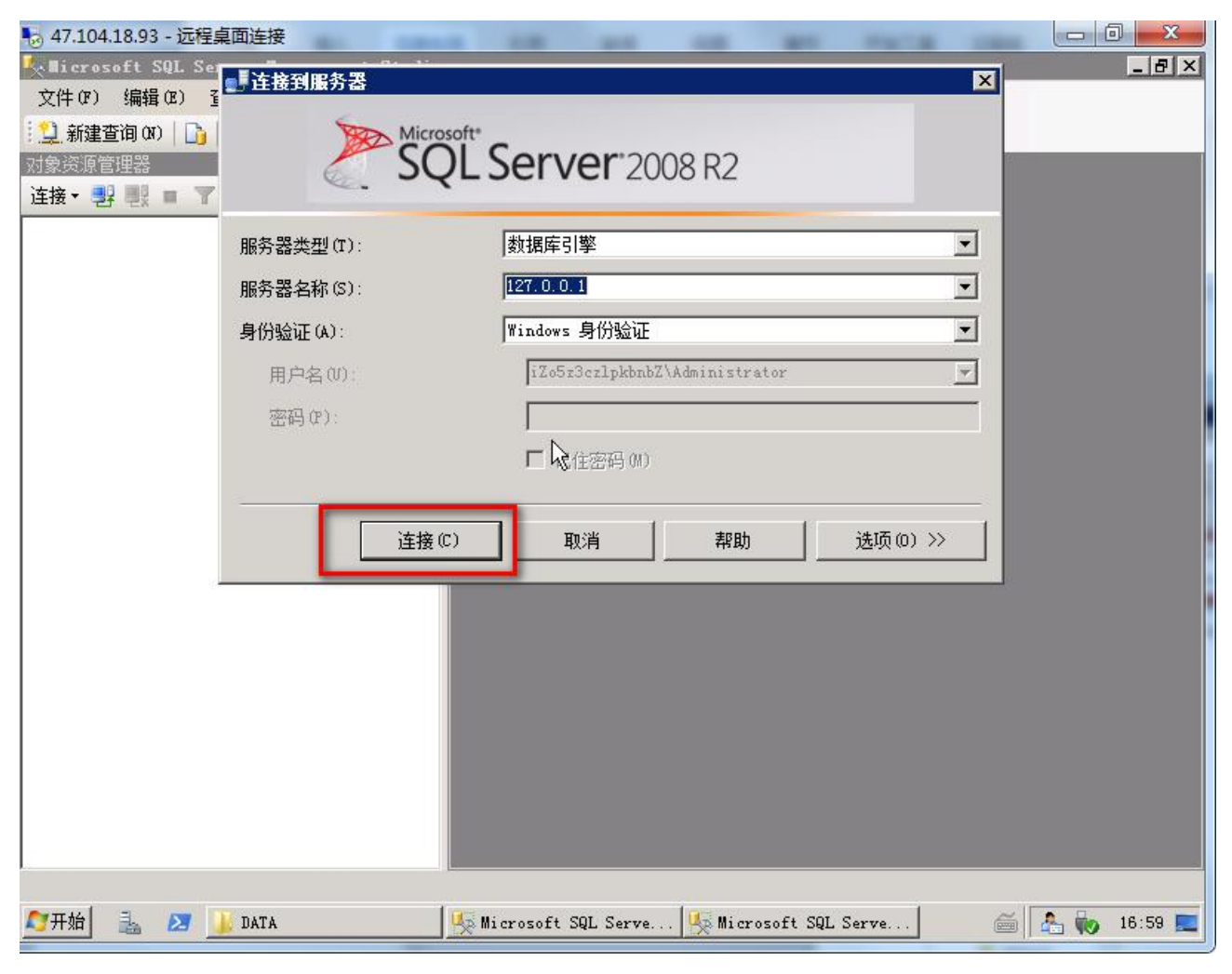

图 26

| No. 47.104.18.93 - 远程桌面连接                                                                                                    |                 |                     |       |             |
|----------------------------------------------------------------------------------------------------|-----------------|---------------------|-------|-------------|
| Ricrosoft SQL Server Management Stu                                                                                                    | io              |                     |       |             |
| 文件(F) 编辑(E) 查看(V) 调试(D) 工具                                                                                                    | (T) 窗口(W) 社区(C) | 帮助(H)               |       |             |
| ! 🔔 新建查询 ())   🕞   🕞   😅 🗐 🥞   🜉                                                                                                    |                 |                     |       |             |
| 对象资源管理器 🚽 🖓                                                                                                    | ×               |                     |       |             |
| 连接 - 野 皩 🔳 🍸 🛃 🍒                                                                                                    |                 |                     |       |             |
| <ul> <li>□ 127.0.0.1 (SQL Server 10.50.1600 - iZ</li> <li>□ 系統数据库</li> <li>□ 全性</li> <li>□ 安全性</li> <li>□ 原务器对象</li> <li>□ 复制</li> <li>□ 管理</li> </ul> | /5z             |                     |       |             |
|                                                                                                    | FI              |                     |       |             |
|                                                                                                    |                 |                     |       |             |
| ▲ 🗾 🔰 DATA                                                                                                    | Microsoft SQL S | erve 🎼 Microsoft SQ | L S 🧉 | A 🗞 17:00 📃 |

(3)、右键"数据库",选择"附加",如下图 28 所示

| 🌄 47.104.18.93 - រ័                          | 程桌面连接        | -         | Common State |           | -          |           | -         | and the |         |       |           |
|----------------------------------------------|--------------|-----------|--------------|-----------|------------|-----------|-----------|---------|---------|-------|-----------|
| 🔩 Microsoft SQL                              | Server Ma    | nagement  | Studio       |           |            |           |           |         |         |       | _ 8 ×     |
| 文件(F) 编辑(E)                                  | 查看(V)        | 调试(D)     | 工具(T)        | 窗口(\)     | 社区(C)      | 帮助(H)     |           |         |         |       |           |
| 1 🛄 新建查询 ()()                                | <u>} </u> ]  |           | 🕰 👳          |           |            |           |           |         |         |       |           |
| 对象资源管理器                                      |              |           | - 7 ×        |           |            |           |           |         |         |       | 1         |
| 连接▼ 野 野 ■                                    | 🝸 🛃 🍒        |           |              |           |            |           |           |         |         |       |           |
| 日 🚺 127.0.0.1 (第                             | SQL Server 1 | 0.50.1600 | - iZo5z      |           |            |           |           |         |         |       | · · · · · |
| E 📮 🕴                                        | 新建数据库        | (N)       |              |           |            |           |           |         |         |       |           |
| □ □ □ □ □                                    | 附加(A)        |           |              |           |            |           |           |         |         |       |           |
| 田 🧰 服务                                       | 还原数据库        | (R)       |              |           |            |           |           |         |         |       |           |
| <ul> <li>□ ± □ 复利</li> <li>□ 章 管理</li> </ul> | 还原文件和        | 文件组 @)    | i            |           |            |           |           |         |         |       |           |
|                                              | 启动 Power     | Shell (H) |              |           |            |           |           |         |         |       |           |
|                                              | 报表(P)        |           | ×            |           |            |           |           |         |         |       |           |
|                                              | 刷新(F)        |           |              |           |            |           |           |         |         |       |           |
|                                              |              |           |              |           |            |           |           |         |         |       |           |
| 就绪                                           |              |           | 1            | area and  |            |           |           |         |         | • •   |           |
|                                              | JE DATA      |           |              | 🧏 Microso | ft SQL Ser | ve 🎠 Micr | osoft SQL | S       | <b></b> | 1 🐴 📢 | 17:02     |

点击"添加",如有弹出窗口报错,可点击"确定"

| 😽 47.104.18.93 - 远程桌面连接  |                                                                  |
|--------------------------|------------------------------------------------------------------|
| 🧊 附加教据库                  |                                                                  |
| 选择页                      | 🔄 脚本 👻 LA 帮助                                                     |
| ☆ 常規                     |                                                                  |
|                          | 要附加的数据库 (D):                                                     |
|                          | MDF 文件位置 数据库名称 附加为 所有者 状态 消息                                     |
|                          |                                                                  |
|                          |                                                                  |
|                          |                                                                  |
|                          |                                                                  |
|                          |                                                                  |
|                          |                                                                  |
|                          |                                                                  |
|                          |                                                                  |
|                          | 「「「「「」「」「「」「」「「」」「「」「」「」「」「」「」「」「」「」「」                           |
| 连接                       | 数据库详细信息(T):                                                      |
| 服务器: 定位数据库文件 -           | iZo5z3czlpkbnbZ X                                                |
| C:\Program               | n Files Wicrosoft SQL Server WISSQL10_50.MSSQLSERVER WISSQL DATA |
| iZo5z3cz1pkbnbZ\」 ▲ 大法任服 | 方器上访问指定的路径或又件。请确保您具有必需的安全权限且该路径或又件存在。                            |
| 如果您确                     | 定所用服务帐户可以访问特定的文件,请在"定位"对话框的"文件名"控件中键入该文件的<br>。                   |
|                          |                                                                  |
| B                        |                                                                  |
| 进度                       |                                                                  |
| 就绪                       | ※加日來 U                                                           |
| No.4.5 V                 |                                                                  |
|                          |                                                                  |
|                          |                                                                  |
| → DATA                   | Microsoft SQL 🌿 Microsoft SQL 间 附加数据库 🦷 😤 🐜 17:02 💻              |

在"文件名",这里输入数据库文件路径,比如我放在目录 C:\DATA\hwsdata.MDF,因此输入这个, 完后"确定",如图 30、图 31 所示

| 😽 47.104.18.93 - 远程                                          | 桌面连接                         | -             | -                                         | -           | ALC: N             | - |             |
|--------------------------------------------------------------|------------------------------|---------------|-------------------------------------------|-------------|--------------------|---|-------------|
| <ul> <li>● 附加数据库</li> <li>送择页</li> <li></li></ul>            | 选择义叶 (S):<br><sup>-</sup> C: |               |                                           |             |                    |   | ×<br><br>消息 |
| 连接                                                           |                              |               |                                           |             |                    |   | 删除 (R)      |
| 服务器:<br>127.0.0.1<br>注接:<br>iZo5z3czlpkbnbZ\Admi<br>聖 查看连接属性 | 所选路径 (P):                    | ļč            | 2:1                                       |             |                    | - |             |
| ØEE<br>就绪 就绪 ◎ 开始 追 20                                       | 文件类型(T):<br>文件名(M):<br>DATA  | Microsoft SQL | 数据库文件 (*.mdf)<br>::\DATA\hwsdata.MDF <br> | · 确定<br>① 定 | 取消<br><b>し教据库文</b> |   | 删除 (17:39 📰 |

图 30

| 🍢 47.104.18.93 - 远程桌面连接                | -                  |              | -           | -              | No. of Lot of Lot of Lo |               |          |
|----------------------------------------|--------------------|--------------|-------------|----------------|----------------------------------------------------------------------------------------------------|---------------|----------|
| 🧊 附加数据库                                |                    |              |             |                |                                                                                                    |               | _ 8 ×    |
| 选择页                                    | 🖾 脚本 🔸 🚺 帮助        |              |             |                |                                                                                                    |               |          |
| 🚰 常规                                   |                    |              |             |                |                                                                                                    |               |          |
|                                        | 要附加的数据库 (0):       |              |             |                |                                                                                                    |               |          |
|                                        | MDF 文件位置           |              | 据库名称        | 附加为            | 所有者                                                                                                    | 状态            | 消息       |
|                                        | C:\DATA\hwsda      | ata. MDF hv  | rsdata      | hwsdata        | iZo5z                                                                                                    |               |          |
|                                        |                    | and a second |             |                |                                                                                                    |               |          |
|                                        |                    |              |             |                |                                                                                                    |               |          |
|                                        |                    |              |             |                |                                                                                                    |               |          |
|                                        |                    |              |             |                |                                                                                                    |               |          |
|                                        |                    |              |             |                |                                                                                                    |               |          |
|                                        |                    |              |             |                |                                                                                                    |               |          |
|                                        |                    |              | -           |                |                                                                                                    |               |          |
| 连接                                     |                    |              |             | 添加(A)          |                                                                                                    | <del>1</del>  | l除(EL) ┃ |
|                                        | "hwsdata" 数据库详     | 細信息(T):      |             |                |                                                                                                    | 3 <del></del> |          |
| 服労益:<br>127.0.0.1                      |                    |              | 1 3/262-0   | 102/7          | [                                                                                                    |               |          |
|                                        | 原始又件名              |              | 当前又怕        | 描论             |                                                                                                    | 恴             |          |
| j主接:<br>iZo5z3czlpkbnbZ\Administrator  | hwsdata. MUF       |              | U: \DATA    | hwsdata. MI    |                                                                                                    |               |          |
|                                        | hwsdata. LDF       | 日志           | C:\DATA     | .\hwsdata. LDF | 2.2.2                                                                                                    |               |          |
| · 查看连接属性                               |                    |              |             |                |                                                                                                    |               |          |
|                                        |                    |              |             |                |                                                                                                    |               |          |
| 进度                                     | - d.               |              |             |                |                                                                                                    |               |          |
| 2000 2000 2000 2000 2000 2000 2000 200 |                    |              |             | 添加目录(          | C)                                                                                                    | ₩             | 除(21)    |
| \$ <b>1.</b> 4月                        |                    |              | -           |                |                                                                                                    |               |          |
|                                        |                    |              |             |                |                                                                                                    |               |          |
|                                        |                    |              |             |                |                                                                                                    | _             |          |
|                                        |                    |              |             |                | -                                                                                                    |               |          |
|                                        |                    |              |             |                | ・・・・・・・・・・・・・・・・・・・・・・・・・・・・・・・・・・・・・・・                                                                                                    |               |          |
|                                        | 1 11 mar - 61 - 91 |              |             |                | 据底                                                                                                    | ~ .           | 17:05    |
|                                        | Microsoft St       | ar           | osoit SQL . |                | は陥岸                                                                                                    |               |          |

最后确定,数据库就附加成功

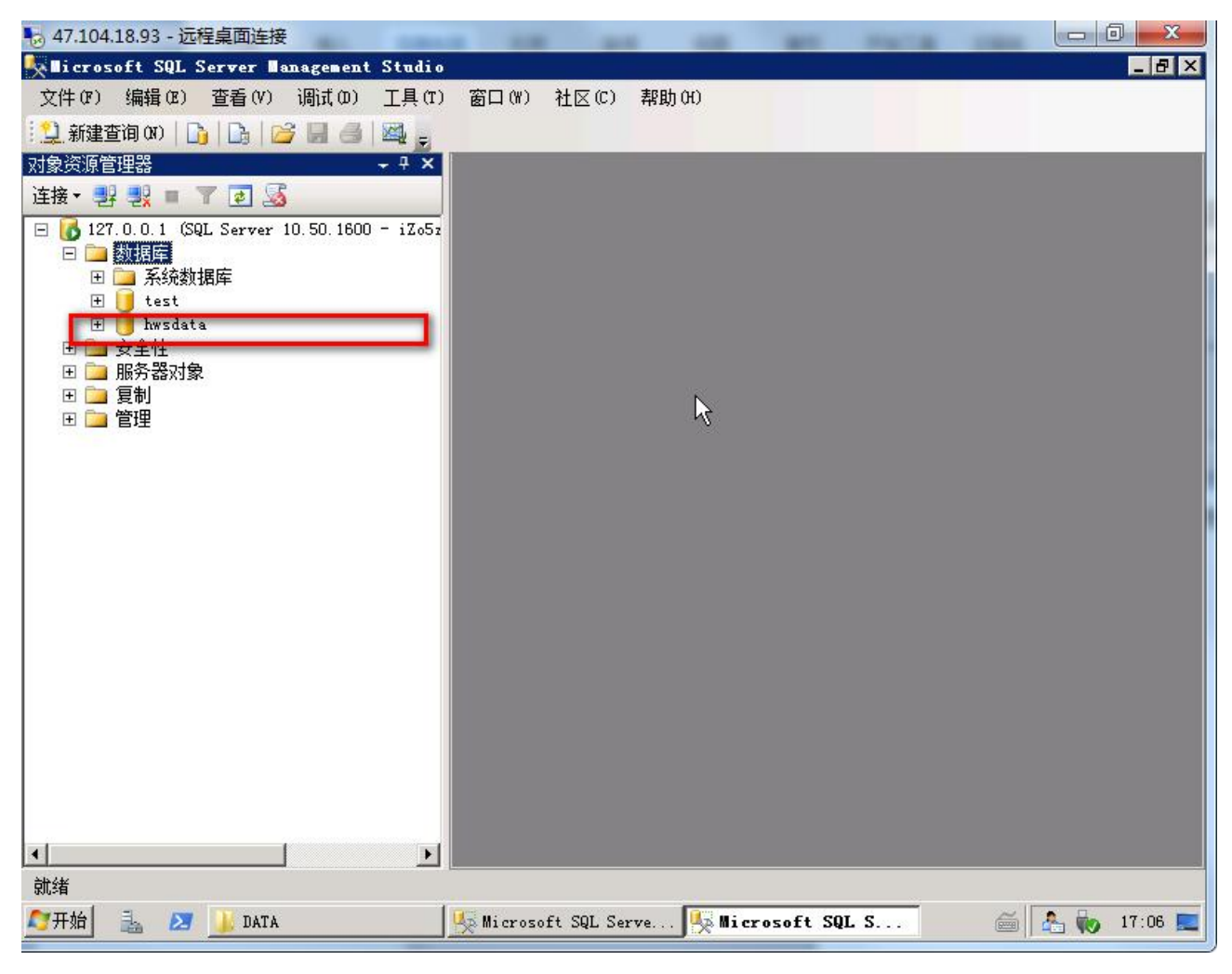

### 2.7 本镜像需要开放的端口

阿里云主机官方出于安全考虑,默认关闭了常用的一些端口。为了能正常使用本镜,比如 FTP 使用, 网站访问、数据库链接等,需要在阿里云主机安全组中开放以下端口:80、21、6588、1433、3389、6000-6200 阿里云主机端口开放方法:

https://help.aliyun.com/document\_detail/25471.html?spm=5176.doc25472.6.743.waVyfE

### 2.8 如何在外部打开护卫神主机管理系统

为了更方便地管理网站,护卫神主机管理系统提供有外部访问地址,默认的访问地址为: http://主机 IP:6588/admin ,管理员及密码信息可查看云主机桌面上的"使用说明.TXT"

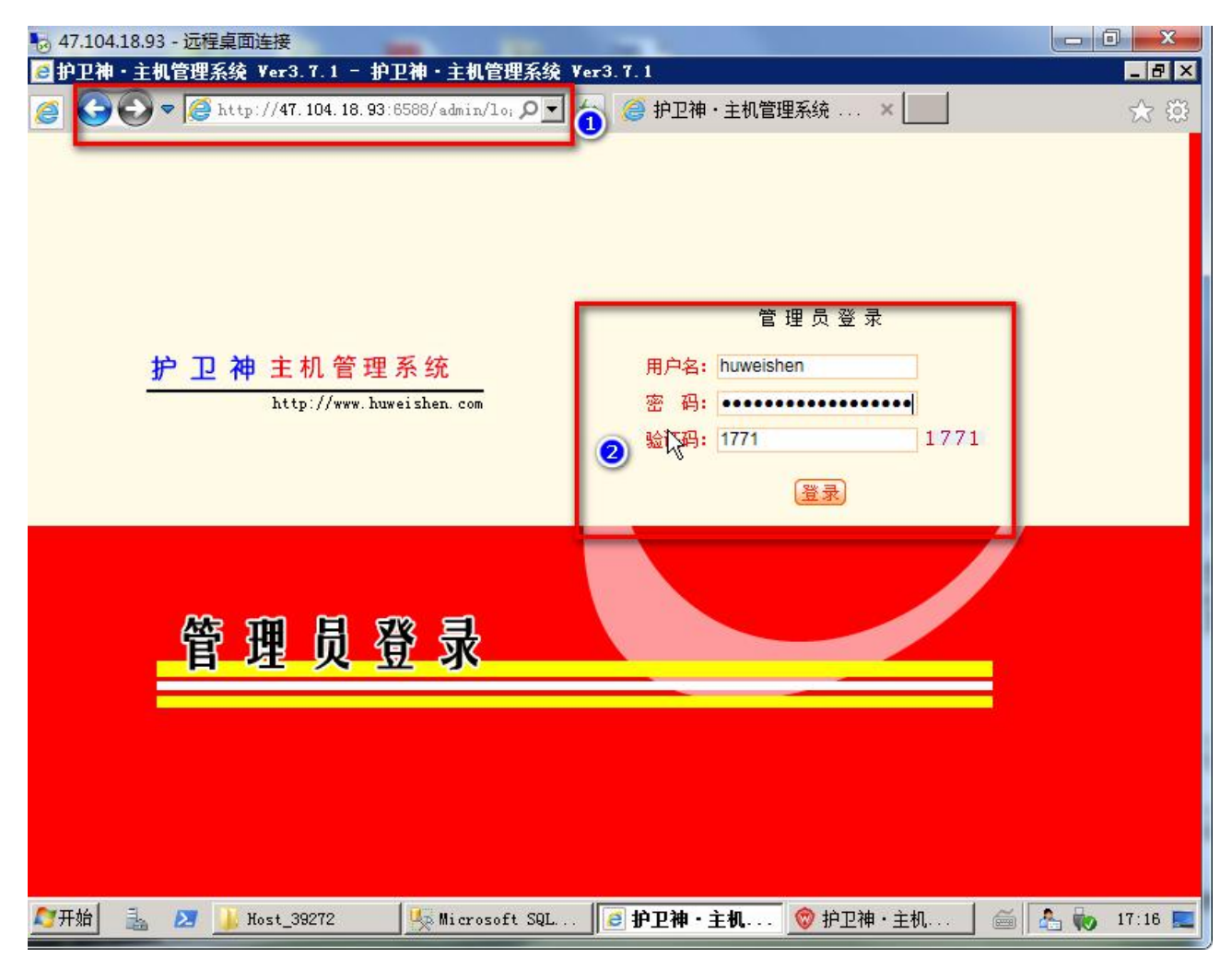

图 33

|                                                                                              |                                                                  |                                       | an raca on                                            |                                 |
|----------------------------------------------------------------------------------------------|------------------------------------------------------------------|---------------------------------------|-------------------------------------------------------|---------------------------------|
|                                                                                              | 3.7.1 - 护卫神・王机管理系<br>7.104.18.93:65588/admin/in: 0               | 统 Ver3.7.1                            |                                                       |                                 |
| 护卫神 主机管理系统                                                                                   | 〇 菜单操作 🥥 您知道                                                     | 上 🕜 🎯 矿工和 土地<br>「 [网站Gzip压缩]] 吗?      |                                                       | 55 X                            |
| 管理首页   <b>退出 💿</b><br>用户名: huweishen<br>添加管理员 管理员列表<br>修改密码 退出系统                             | 欢迎使用【护卫神・主机管理<br>以下是对当前服务器的基本安                                   | 系统】,当前用户:huweisl<br>全状况检查结果(检查时间      | hen,服务器信息: Windows Sert<br>: 2017/11/16 10:56:34) [再次 | へ<br>ver 2008 R2/Windows<br>絵列] |
| 系統管理        主机管理        加SSQL管理        MySQL管理        新ySQL管理        系統日志        増値服务        | 安全级别 警告                                                          |                                       | 统存在安全隐患,推荐加固<br>85分<br><sub>音看详细检测报告</sub>            | 1                               |
| <b>当前版本:</b> 3.7.1<br><b>技术支持:</b> 护卫神<br>使用帮助: 打开帮助<br>技术QQ: ▲ 97089555<br>技术QQ: ▲ 97089666 | 安全防护                                                             | 安全代维                                  | 技术服务                                                  | 视频教学                            |
| 🚵 🗾 🔐 Host_                                                                                  | <b>注意事项:</b> 本程序由护卫神开)<br>く<br>39272 <sup>1</sup> 频 Microsoft SG | 发,免费提供给广大个人用,<br>和 <b>同题 护卫神・主机</b> 。 | 中使用,未经授权,请勿用于任何<br>🞯 护卫神・主机 🛛 📹                       | 商业用途。当前版本 🗸<br>>                |

第三部分 其它

### 3.1、护卫神·云查杀使用帮助

护卫神•云查杀系统 是一款专业查杀网页木马的绿色杀毒软件,并可批量清理。下载后直接双击即可使用,适用于各种 Windows 操作系统。注意:第一次打开时,软件会自动下载最新病毒库,请务必注意联网。

1、实时查杀

打开云查杀系统

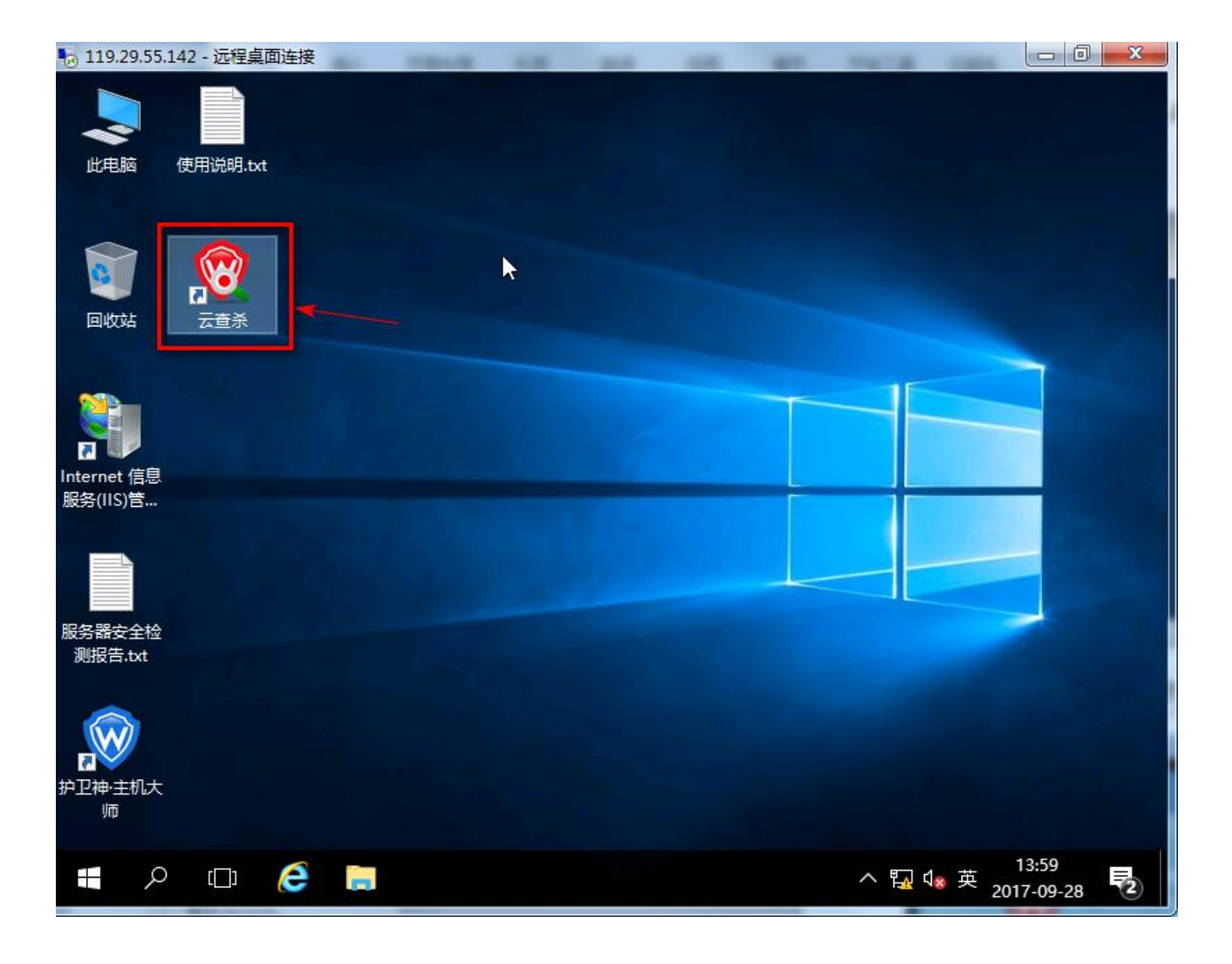

在弹出的窗口中,选择"是",以便添加到右键菜单,到时可操作鼠标右键查杀

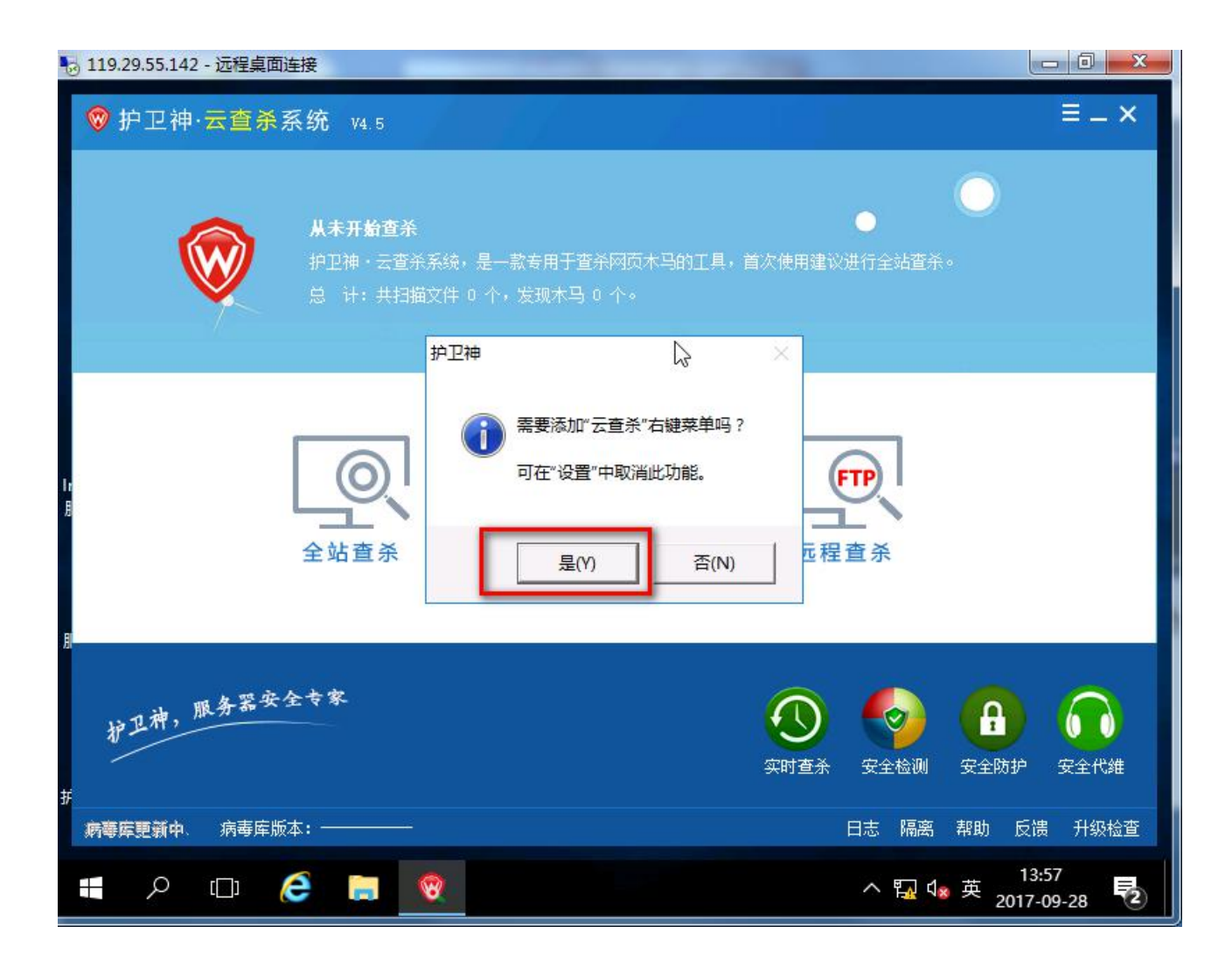

选择"实时查杀"

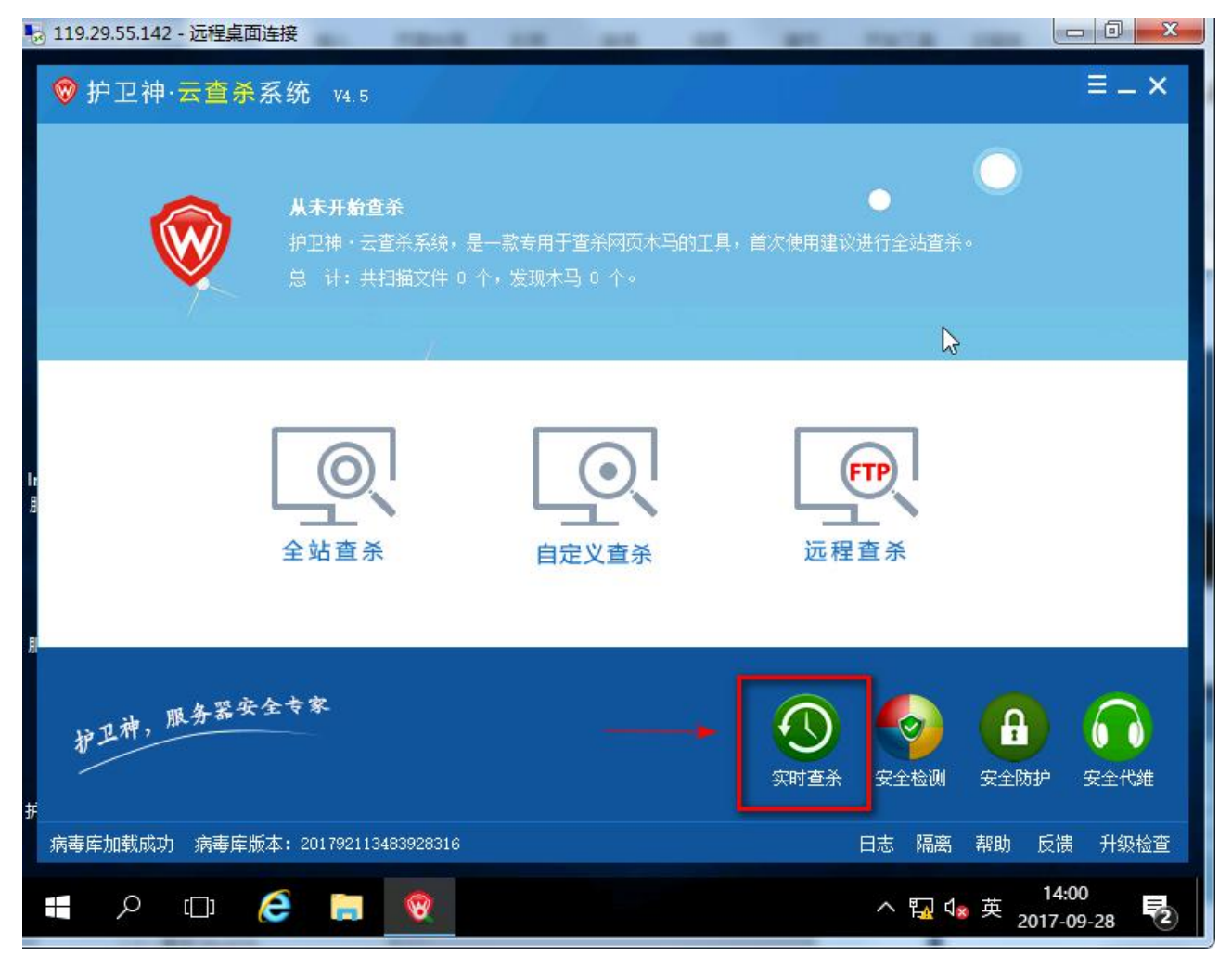

"选择路径",然后点击"开始",这样系统就会自动监控所选择的目录,如有新的网页木马出现, 系统将做处理

|               | 文件名        | · 通         | 用模式 极限模式               |
|---------------|------------|-------------|------------------------|
|               |            |             | 开始       暂停       停止   |
|               |            |             |                        |
|               |            |             | □ 全选<br>□ 反选<br>□ 自动删除 |
| ▲ 护卫神·安全套装 10 | 02断辞马 1002 | 防黑链 100%防篡改 | ▶ 目动隔离<br>● 隔离选中       |

2、全站查杀,操作后,云查杀将对服务器上 IIS 下的所有网站进行网页木马扫描查杀

| 😸 119.29.55.142 - 远程桌面连接                                                                                                    |                     |
|----------------------------------------------------------------------------------------------------|---------------------|
| ♥ 护卫神·云查杀系统 ₩4.5                                                                                                    | ≡ _ ×               |
| 从未开始查杀           护卫神・云查杀系统,是一款专用于查杀网页木马的工具,首次使用建议进行全站查杀。           总 计:共扫描文件 0 个,发现木马 0 个。                                                                                                    |                     |
|                                                                                                    |                     |
| が卫神,服务器安全专家     ()     ()     ()     ()     ()     ()     ()     ()     ()     ()     ()     ()     ()     ()     ()     ()     ()     ()     ()     ()     ()     ()     ()     ()     ()     ()     ()     ()     ()     ()     ()     ()     ()     ()     ()     ()     ()     ()     ()     ()     ()     ()     ()     ()     ()     ()     ()     ()     ()     ()     ()     ()     ()     ()     ()     ()     ()     ()     ()     ()     ()     ()     ()     ()     ()     ()     ()     ()     ()     ()     ()     ()     ()     ()     ()     ()     ()     ()     ()     ()     ()     ()     ()     ()     ()     ()     ()     ()     ()     ()     ()     ()     ()     ()     ()     ()     ()     ()     ()     ()     ()     ()     ()     ()     ()     ()     ()     ()     ()     ()     ()     ()     ()     ()     ()     ()     ()     ()     ()     ()     ()     ()     ()     ()     ()     () |                     |
| == ♀ □ (2) □ ♀ =                                                                                                    | 14:02<br>2017-09-28 |

|                                                                     |                                                                                                    | жин- <u>ј</u> 201  , жънј 10 ду                                                  |                                                                              | 1104111000 | 立该怎么办 <b>?</b>       |
|---------------------------------------------------------------------|----------------------------------------------------------------------------------------------------|----------------------------------------------------------------------------------|------------------------------------------------------------------------------|------------|----------------------|
| CD .                                                                | 路径                                                                                                    | 文件名                                                                              | │木马类型                                                                        |            | 开始                   |
| ✓ 1                                                                 | c:\wwwroot\test_nau50w\web\.include18.php                                                                                                    | . include18. php                                                                 | 木马合成器-1774                                                                   |            |                      |
| 2                                                                   | c:\wwwroot\test_nau50w\web\0129.php                                                                                                    | 0129. php                                                                        | —句话木马—1652                                                                   |            | 暂停                   |
| 3                                                                   | c:\wwwroot\test_nau50w\web\1.asp                                                                                                    | 1. asp                                                                           | asp木马-1286                                                                   |            |                      |
| 4                                                                   | c:\wwwroot\test_nau50w\web\1.aspx                                                                                                    | 1. aspx                                                                          | .net木马-1349                                                                  |            | 停止                   |
| 5                                                                   | c:\wwwroot\teg                                                                                                    | 1 45                                                                             | · + 🗆 · · · · ·                                                              |            |                      |
| 6                                                                   | c:\www.root\tes <sup></sup> 护卫神·云宣示系统V4.5                                                                                                    |                                                                                  | ×                                                                            |            |                      |
| 7                                                                   | c:\wwwroot\tes                                                                                                    |                                                                                  |                                                                              |            |                      |
| 8                                                                   | c:\wwwroot\tes                                                                                                    |                                                                                  |                                                                              |            |                      |
|                                                                     |                                                                                                    | - MARCANECA A MARCA                                                              |                                                                              |            |                      |
| • 9                                                                 | c:\www.root\tes 完毕:扫描网站 5/5 个                                                                                                    | , 文件 1564/1564 个, 发现                                                             | 现木马 201 个 , 耗时                                                               |            |                      |
| 9<br>10                                                             | c:\www.root\tes<br>c:\www.root\tes<br>c:\www.root\tes                                                                                                    | , 文件 156 <mark>4/15</mark> 64 个 , 发                                              | 现木马 201 个 , 耗时                                                               |            |                      |
| 9<br>10<br>11                                                       | c:\wwwroot\tes<br>c:\wwwroot\tes<br>c:\wwwroot\tes                                                                                                    | ,文件 1564/1564 个,发                                                                | 现木马 201 个 , 耗时                                                               |            |                      |
| 9<br>10<br>11<br>12                                                 | c:\wwwroot\tes<br>c:\wwwroot\tes<br>c:\wwwroot\tes<br>c:\wwwroot\tes<br>c:\wwwroot\tes<br>c:\wwwroot\tes                                                                                                    | ,文件 1564/1564 个,发到<br>马,使用护卫神·安全套装,                                              | 现木马 201 个,耗时<br>彻底防止网页木马。                                                    |            |                      |
| 9<br>10<br>11<br>12<br>13                                           | c:\wwwroot\tes<br>c:\wwwroot\tes<br>c:\wwwroot\tes<br>c:\wwwroot\tes<br>c:\wwwroot\tes<br>c:\wwwroot\tes                                                                                                    | ,文件 1564/1564 个,发到<br>马,使用护卫神·安全套装,                                              | 现木马 201 个,耗时<br>彻底防止网页木马。                                                    |            |                      |
| 9<br>10<br>11<br>12<br>13<br>14                                     | c:\wwwroot\tes<br>c:\wwwroot\tes<br>c:\wwwroot\tes<br>c:\wwwroot\tes<br>c:\wwwroot\tes<br>c:\wwwroot\tes<br>c:\wwwroot\tes                                                                                                    | ,文件 1564/1564 个,发现<br>马,使用护卫神·安全套装,                                              | 现木马 201 个,耗时<br>彻底防止网页木马。                                                    |            |                      |
| 9<br>10<br>11<br>12<br>13<br>14<br>15                               | c:\wwwroot\tes<br>c:\wwwroot\tes<br>c:\wwwroot\tes<br>c:\wwwroot\tes<br>c:\wwwroot\tes<br>c:\wwwroot\tes<br>c:\wwwroot\tes<br>c:\wwwroot\tes                                                                                                    | ,文件 1564/1564 个,发现                                                               | 现木马 201 个, 耗时<br>彻底防止网页木马。<br>确完                                             |            |                      |
| 9<br>10<br>11<br>12<br>13<br>14<br>15<br>16                         | c:\wwwroot\tes<br>c:\wwwroot\tes<br>c:\wwwroot\tes<br>c:\wwwroot\tes<br>c:\wwwroot\tes<br>c:\wwwroot\tes<br>c:\wwwroot\tes<br>c:\wwwroot\tes<br>c:\wwwroot\tes<br>c:\wwwroot\tes                                                                                                    | ,文件 1564/1564 个,发现                                                               | 现木马 201 个,耗时<br>彻底防止网页木马。<br>确定                                              |            | 匚 全选                 |
| 9<br>10<br>11<br>12<br>13<br>14<br>15<br>16<br>17                   | c:\wwwroot\tes<br>c:\wwwroot\tes<br>c:\wwwroot\tes<br>c:\wwwroot\tes<br>c:\wwwroot\tes<br>c:\wwwroot\tes<br>c:\wwwroot\tes<br>c:\wwwroot\tes<br>c:\wwwroot\tes<br>c:\wwwroot\tes<br>c:\wwwroot\tes<br>c:\wwwroot\tes                                                                                                    | ,文件 1564/1564 个,发到马,使用护卫神·安全套装,                                                  | 现木马 201 个 , 耗时<br>彻底防止网页木马。<br>确定                                            |            | □ 全选                 |
| 9<br>10<br>11<br>12<br>13<br>14<br>15<br>16<br>17<br>18             | c:\wwwroot\tes<br>c:\wwwroot\tes<br>c:\wwwroot\tes                                                                                                    | ,文件 1564/1564 个,发到<br>马,使用护卫神·安全套装,<br>12355. aspx                               | 现木马 201 个, 耗时<br>彻底防止网页木马。<br>确定<br>asp. net木马-1524                          |            | □ 全选                 |
| 9<br>10<br>11<br>12<br>13<br>14<br>15<br>16<br>17<br>18<br>19       | c:\wwwroot\tes<br>c:\wwwroot\tes<br>c:\wwroot\tes<br>c:\wwroot\tes<br>c:\wwroot\tes<br>c:\wwroot\tes<br>c:\wwroot\tes<br>c:\wwroot\tes<br>c:\wwroot\tes<br>c:\wwroot\tes<br>c:\wwroot\tes<br>c:\wwroot\tes<br>c:\tes<br>c:\te | ,文件 1564/1564 个,发到<br>马,使用护卫神·安全套装,<br>12355. aspx<br>13. asp                    | 现木马 201 个, 耗时<br>彻底防止网页木马。<br>确定<br>asp.net木马-1524<br>asp木马-1419             |            | □ 全选<br>□ 反选<br>□ 隔离 |
| 9<br>10<br>11<br>12<br>13<br>14<br>15<br>16<br>17<br>18<br>19<br>20 | c:\wwwroot\tes<br>c:\wwwroot\tes<br>c:\wwroot\tes<br>c:\wwroot\tes<br>c:\wwroot\tes<br>c:\wwroot\tes<br>c:\wwroot\tes<br>c:\wwroot\tes<br>c:\wwroot\tes<br>c:\wwroot\tes<br>c:\wwroot\tes<br>c:\wwroot\tes<br>c:\tes<br>c:\wwroot\tes<br>c:\wwroot\tes<br>c:\wwroot\tes<br>c:\tes<br>c:\te          | ,文件 1564/1564 个,发到<br>马,使用护卫神·安全套装,<br>12355. aspx<br>13. asp<br>1339174927. php | 现木马 201 个,耗时<br>彻底防止网页木马。<br>确定<br>asp.net木马-1524<br>asp木马-1419<br>句话木马-1618 |            | □ 全选<br>□ 反选<br>□ 隔离 |

针对查杀结果,存在网页木马的文件,可以选择对这类的文件进行处理,一般是"删除"或者是"隔离"(注:进行"删除"后,文件将被彻底删除。如果选择"隔离",那么该文件将被移除到隔离目录下)

|                         |                | 打开文件路径           | _               | Gii             | 田樟式  | ○ 枢限横式   |
|-------------------------|----------------|------------------|-----------------|-----------------|------|----------|
| 杀结果:完毕:扫描网站             | 5/5 个,文        | 删除当前文件<br>删除已选文件 | 201 个,耗时 13 秒。  | 查杀              | 到木马应 | 该怎么办?    |
| D 路径                    |                | 隔离当前文件           | 件名              | 木马类型            |      | 开始       |
| ✓ 1 c:\wwwroot\test     | _nau50w\we     | 「「「「「「「」」の「」」    | .nclude18. php  | 木马合成器-1774      |      |          |
| 2 c:\www.root\test      | _nau50w\we     | 隔离口远又14          | .29. php        | ——句话木马——1652    |      | 暂停       |
| Z 3 c:\wwwroot\test     | _nau50w\we     | 添加到白名单           | asp             | asp木马-1286      |      |          |
| ✓ 4 c:\wwwroot\test     | _nau50w\we     |                  | aspx            | .net木马-1349     |      | 停止       |
| Z5 c:\www.root\test     | _nau50w\we     | 全选               | jsp             | jsp木马—1442      |      |          |
| ✓ 6 c:\wwwroot\test     | _nau50w\we     | 反洗               | php             | php木马-1369      |      |          |
| Z 7 c:\wwwroot\test     | _nau50w\w∢     | 注穴に見             | php的微盾加密.php    | php木马-1622      |      |          |
| 🛛 8 c:\www.root\test    | :_nau50w\w∢    | 肩空心汞             | ). asp          | asp木马-1361      |      |          |
| ✓ 9 c:\wwwroot\test     | _nau50w\we     | 打开日志             | ). php          | php加密木马-1525    |      |          |
| ✓ 10 c:\wwwroot\test    | _nau50w\web    |                  | asp             | asp木马-1570      |      |          |
| ✔ 11 c:\wwwroot\test    | _nau50w\web\11 | . php            | 11. php         | php木马-1475      |      |          |
| 🛛 12 👘 c:\www.root\test | _nau50w\web\11 | 2222. php        | 112222. php     | ——句话木马——1686    |      |          |
| 🛛 13 👘 c:\www.root\test | _nau50w\web\12 | . asp            | 12. asp         | asp木马-1398      |      |          |
| 🖌 14 👘 c:\www.root\test | _nau50w\web\12 | 3. jsp           | 123. JSP        | jsp木马—1767      |      |          |
| 🛛 15 👘 c:\www.root\test | _nau50w\web\12 | 3. php           | 123. php        | php木马-1755      |      |          |
| 🖌 16 👘 c:\www.root\test | _nau50w\web\12 | 31. asp          | 1231. asp       | 网站劫持-1621       | 1    | 匚 全选     |
| ✓ 17 c:\wwwroot\test    | _nau50w\web\12 | 34. php          | 1234. php       | php木马—1794      |      |          |
| ✓ 18 c:\wwwroot\test    | _nau50w\web\12 | 355. aspx        | 12355. aspx     | asp. net木马-1524 | 1    | [ 反选     |
| ✓ 19 c:\wwwroot\test    | _nau50w\web\13 | ), asp           | 13. asp         | asp木马-1419      |      | 偏率       |
| ✓ 20 c:\wwwroot\test    | _nau50w\web\13 | 39174927. php    | 1339174927. php | ——句话木马——1618    |      | PIEJIZAJ |
| 21 c:\www.root\test     | nau50w\web\14  | asn              | 14 asn          | asn木马-1425      |      | HHR:     |
|                         |                |                  |                 |                 |      |          |
|                         | SRA STO        | the loog         | RR 100% R       | 甲鉄コーク化学         | TR7  |          |
| A Prikter               | という見まう         | 3 100%           |                 | 新进 100%附号(      | 23   |          |
| V - 00                  |                |                  | ARTINIA -       |                 |      |          |

如果该文件是正常的文件,而为了避免被软件查杀,可以选择"添加到白名单"。 3、自定义查杀,可以根据你的需要自行选择需要扫描查杀的目录

| 杀进度                                                                                                    | <pre>5: C:\wwwroot\test_nau50w 5: </pre>                                                                                                    |                                                                        |                                                                               | <ul><li>选择路径</li><li>● 通用模式</li></ul> | 选择网站<br>〇 极限模式                                                     |
|----------------------------------------------------------------------------------------------------|----------------------------------------------------------------------------------------------------|------------------------------------------------------------------------|-------------------------------------------------------------------------------|---------------------------------------|--------------------------------------------------------------------|
| 杀结果                                                                                                    | -<br>4: 完毕: 扫描目录 1/1 个,文件 222/222 个                                                                                                    | ,发现木马 201 个,耗时 2 秒。                                                    |                                                                               | 查杀到木马。                                | 应该怎么办?                                                             |
| CD                                                                                                    | 路径                                                                                                    | 文件名                                                                    | 木马类型                                                                          |                                       | 开始                                                                 |
| 1                                                                                                    | c:\www.root\test_nau50w\web\.include18.p                                                                                                    | php . include18. php                                                   | 木马合成器-1774                                                                    |                                       | <u></u>                                                            |
| 2                                                                                                    | c:\wwwroot\test_nau50w\web\0129.php                                                                                                    | 0129. php                                                              | ——句话木马——1652                                                                  |                                       | 暂停                                                                 |
| 3                                                                                                    | c:\wwwroot\tes <u>t_nau50w\web\1.asp</u>                                                                                                    | 1. asp                                                                 | asp木马-1286                                                                    |                                       |                                                                    |
| 4                                                                                                    | c:\www.root\tes 护卫神·云查杀系统V4.5                                                                                                    |                                                                        | X                                                                             |                                       | 停止                                                                 |
| 5                                                                                                    | c:\wwwroot\tes                                                                                                    |                                                                        |                                                                               |                                       |                                                                    |
| 6                                                                                                    | c:\wwwroot\tes                                                                                                    |                                                                        |                                                                               |                                       |                                                                    |
| 7                                                                                                    | c:\wwwwroot\tes 🔥 完毕:扫描目录                                                                                                    | 1/1个, 文件 222/222个, 发现                                                  | 木马 201 个 , 耗时 2                                                               |                                       |                                                                    |
| 8                                                                                                    | c:\www.root\tes 📥 秒。                                                                                                    |                                                                        |                                                                               |                                       |                                                                    |
| 9                                                                                                    | c:\wwwroot\tes                                                                                                    |                                                                        |                                                                               |                                       |                                                                    |
| Contraction of the second second second second second second second second second second second second second s                                 |                                                                                                    |                                                                        |                                                                               |                                       |                                                                    |
| ✓ 10                                                                                                    | c:\www.root\tes 建议:隔离扫描                                                                                                    | 到的木马,并使用护卫神·安全套物                                                       | 度, 彻底防止网页木                                                                    |                                       |                                                                    |
| <ul> <li>10</li> <li>11</li> </ul>                                                                                                    | c:\wwwroot\tes 建议:隔离扫描<br>c:\wwwroot\tes 马。                                                                                                    | 到的木马,并使用护卫神·安全套新                                                       | 度, 彻底防止网页木                                                                    |                                       |                                                                    |
| <ul> <li>10</li> <li>11</li> <li>12</li> </ul>                                                                                                  | c:\www.root\tes 建议:隔离扫描<br>c:\www.root\tes 马。<br>c:\www.root\tes                                                                                                    | 到的木马,并使用护卫神·安全套等                                                       | 度,彻底防止网页木                                                                     |                                       |                                                                    |
| <ul> <li>10</li> <li>11</li> <li>12</li> <li>13</li> </ul>                                                                                      | c:\www.root\tes 建议:隔离扫描<br>c:\www.root\tes 马。<br>c:\www.root\tes<br>c:\www.root\tes                                                                                                    | 到的木马,并使用护卫神·安全套新                                                       | 度,彻底防止网页木                                                                     |                                       |                                                                    |
| <ul> <li>10</li> <li>11</li> <li>12</li> <li>13</li> <li>14</li> </ul>                                                                          | c:\www.root\tes 建议:隔离扫描<br>c:\www.root\tes 马。<br>c:\www.root\tes<br>c:\www.root\tes<br>c:\www.root\tes                                                                                                    | 到的木马,并使用护卫神·安全套彩                                                       | 度,彻底防止网页木                                                                     |                                       |                                                                    |
| <ul> <li>10</li> <li>11</li> <li>12</li> <li>13</li> <li>14</li> <li>15</li> </ul>                                                              | c:\www.root\tes 建议:隔离扫描<br>c:\www.root\tes 马。<br>c:\www.root\tes<br>c:\www.root\tes<br>c:\www.root\tes<br>c:\www.root\tes<br>c:\www.root\tes                                                                                                    | 到的木马,并使用护卫神·安全套彩                                                       | ē,彻底防止网页木<br>确定                                                               |                                       | 匚 全选                                                               |
| <ul> <li>10</li> <li>11</li> <li>12</li> <li>13</li> <li>14</li> <li>15</li> <li>16</li> </ul>                                                  | c:\www.root\tes 建议:隔离扫描<br>c:\www.root\tes 马。<br>c:\www.root\tes<br>c:\www.root\tes<br>c:\www.root\tes<br>c:\www.root\tes<br>c:\www.root\tes<br>c:\www.root\tes                                                                                               | 到的木马,并使用护卫神·安全套彩                                                       | 度,彻底防止网页木<br>确定                                                               |                                       | 厂 全选                                                               |
| <ul> <li>10</li> <li>11</li> <li>12</li> <li>13</li> <li>14</li> <li>15</li> <li>16</li> <li>17</li> </ul>                                      | c:\www.root\tes 建议:隔离扫描<br>c:\www.root\tes 马。<br>c:\www.root\tes<br>c:\www.root\tes<br>c:\www.root\tes<br>c:\www.root\tes<br>c:\www.root\tes<br>c:\www.root\tes<br>c:\www.root\test_nau50w\web\1234.php                                                       | 到的木马,并使用护卫神·安全套%<br>1234. php                                          | ē, 彻底防止网页木<br>确定<br>php木马-1794                                                |                                       | 厂 全选<br>厂 反选                                                       |
| <ul> <li>10</li> <li>11</li> <li>12</li> <li>13</li> <li>14</li> <li>15</li> <li>16</li> <li>17</li> <li>18</li> </ul>                          | c:\www.root\tes 建议:隔离扫描<br>c:\www.root\tes 马。<br>c:\www.root\tes<br>c:\www.root\tes<br>c:\www.root\tes<br>c:\www.root\tes<br>c:\www.root\tes<br>c:\www.root\test_nau50w\web\1234.php<br>c:\www.root\test_nau50w\web\12355.aspx                                | 到的木马,并使用护卫神·安全套%<br>1234.php<br>12355.aspx                             | ē, 彻底防止网页木<br>确定<br>php木马-1794<br>asp. net木马-1524                             |                                       | □ 全选<br>□ 反选                                                       |
| <ul> <li>10</li> <li>11</li> <li>12</li> <li>13</li> <li>14</li> <li>15</li> <li>16</li> <li>17</li> <li>18</li> <li>19</li> </ul>              | c:\www.root\tes<br>c:\www.root\tes<br>c:\www.root\tes<br>c:\www.root\tes<br>c:\www.root\tes<br>c:\www.root\tes<br>c:\www.root\tes<br>c:\www.root\test_nau50w\web\1234.php<br>c:\www.root\test_nau50w\web\12355.aspx<br>c:\www.root\test_nau50w\web\1235.asp   | 到的木马,并使用护卫神·安全套领<br>1234. php<br>12355. aspx<br>13. asp                | e, 彻底防止网页木<br>确定<br>php木马-1794<br>asp. net木马-1524<br>asp木马-1419               |                                       | □ 全选<br>□ 反选<br>□ 隔离                                               |
| <ul> <li>10</li> <li>11</li> <li>12</li> <li>13</li> <li>14</li> <li>15</li> <li>16</li> <li>17</li> <li>18</li> <li>19</li> <li>00</li> </ul>  | c:\www.root\tes<br>c:\www.root\tes<br>c:\www.root\tes<br>c:\www.root\tes<br>c:\www.root\tes<br>c:\www.root\tes<br>c:\www.root\tes<br>c:\www.root\test_nau50w\web\1234.php<br>c:\www.root\test_nau50w\web\12355.aspx<br>c:\www.root\test_nau50w\web\12355.aspx | 到的木马,并使用护卫神·安全套领<br>1234.php<br>12355.aspx<br>13.asp<br>1              | e, 彻底防止网页木<br>确定<br>php木马-1794<br>asp.net木马-1524<br>asp木马-1419<br>口兰十日 1010   | ×                                     | <ul> <li>「 全选</li> <li>「 反选</li> <li>「 隔离</li> <li>「 删除</li> </ul> |
| <ul> <li>10</li> <li>11</li> <li>12</li> <li>13</li> <li>14</li> <li>15</li> <li>16</li> <li>17</li> <li>18</li> <li>19</li> <li>00</li> </ul>  | c:\www.root\tes<br>c:\www.root\tes<br>c:\www.root\tes<br>c:\www.root\tes<br>c:\www.root\tes<br>c:\www.root\tes<br>c:\www.root\tes<br>c:\www.root\test_nau50w\web\1234.php<br>c:\www.root\test_nau50w\web\12355.aspx<br>c:\www.root\test_nau50w\web\12355.aspx | 到的木马,并使用护卫神·安全套领<br>1234.php<br>12355.aspx<br>13.asp                   | e, 彻底防止网页木<br>确定<br>php木马-1794<br>asp.net木马-1524<br>asp木马-1419<br>(D)エ+司 1010 | •                                     | <ul> <li>□ 全选</li> <li>□ 反选</li> <li>□ 隔离</li> <li>■ 剛除</li> </ul> |
| <ul> <li>10</li> <li>11</li> <li>12</li> <li>13</li> <li>14</li> <li>15</li> <li>16</li> <li>17</li> <li>18</li> <li>19</li> <li>200</li> </ul> | c:\www.root\tes<br>c:\www.root\tes<br>c:\www.root\tes<br>c:\www.root\tes<br>c:\www.root\tes<br>c:\www.root\tes<br>c:\www.root\tes<br>c:\www.root\test_nau50w\web\1234.php<br>c:\www.root\test_nau50w\web\12355.aspx<br>c:\www.root\test_nau50w\web\12355.aspx | 到的木马,并使用护卫神·安全套参<br>1234.php<br>12355.aspx<br>13.asp<br>1 (200124002 ) | e, 彻底防止网页木<br>确定<br>php木马-1794<br>asp.net木马-1524<br>asp木马-1419<br>与注于日1410    |                                       | <ul> <li>□ 全选</li> <li>□ 反选</li> <li>□ 隔离</li> <li>□ 删除</li> </ul> |

4、远程查杀

云查杀支持查杀远程服务器上的网页文件,只需填写远程服务器 FTP 信息,链接成功后 就可以进行查杀

| 杀进度: ┌──<br>杀结果: 尚詞 | 按卫神・云     四     四 | 查杀系统          |                 |                                       | ×    | ○ 极限模式 |
|---------------------|----------------------------------------------------------------------------------------------------|---------------|-----------------|---------------------------------------|------|--------|
| D 路行                | TIP服务器列表:<br>ID 服务                                                                                                    | ♥ 护卫神         | • 云查杀系统         | × I                                   | - 添加 | 开始     |
|                     |                                                                                                    | 一远柱FTP信       |                 |                                       | 修改   | 停止     |
|                     |                                                                                                    | IP 地址:        | 119.29.55.142   | 远程FTP服务器的IP地址                         | 删除   |        |
|                     |                                                                                                    | 端口:           | 21              | FTP端口, 反般为21                          |      |        |
|                     |                                                                                                    | 用户名:          | test            | FTP登录用户名                              |      |        |
|                     |                                                                                                    | 密码:           | ***             | □ 显示密码                                |      |        |
|                     |                                                                                                    | FTP路径:        | V               | <br>FTF根目录地址,如 /web/                  |      |        |
|                     |                                                                                                    |               | 」<br>☞ 保存密码(建议) |                                       |      |        |
|                     |                                                                                                    |               | 连接测试            | 保存取消                                  |      | 匚 今讲   |
|                     | 本地缓存:   <sup>U: \</sup>                                                                                                    | ,<br>学放远程PTP下 | 载的临时文件。         | 清理缓存                                  | 确定   | □ 至远   |
|                     |                                                                                                    |               |                 | · · · · · · · · · · · · · · · · · · · |      | 删除所选   |

#### 第 43 页 共 63 页

| ja<br>FTPBGå | 卫神•云查杀系统<br>-哭제素·        |               |    |      |                   | ×  | 12200          |
|--------------|--------------------------|---------------|----|------|-------------------|----|----------------|
| I ID         | 服务器IP                    | 端口            | 路径 | 用户名  | 备注                | 添加 | <del>开</del> 线 |
|              | 119, 29, 55, 142         | 21            | 1. | test | 80 <del>7</del> 8 | 修改 | 停.             |
|              |                          |               |    |      |                   | 刪除 |                |
|              |                          |               |    |      |                   |    |                |
|              |                          |               |    | ß    |                   |    |                |
|              |                          |               |    |      |                   |    |                |
|              |                          |               |    |      |                   |    |                |
|              |                          |               |    |      |                   |    |                |
|              |                          |               |    |      |                   |    |                |
| 本地缓          | 存: C:\Huweishen\Hw       | rsKill\cache\ |    |      |                   |    | 匚 全说           |
| 说明:          | 缓存用于存放远程FTP <sup>-</sup> | 下载的临时文件       | ֥  |      | 清理缓存              | 确定 | 匚 反说           |
|              |                          |               |    |      |                   |    | 刪除             |

|                           | test/web/v                                                                                                    | vebadmin. php]                                                                                                    | @<br>E                                                                                                    | 通用模式<br>1.耗时 5 利                                                                                                    | 、〇 极限模式<br>り。                                                                                                    |
|---------------------------|----------------------------------------------------------------------------------------------------|----------------------------------------------------------------------------------------------------|----------------------------------------------------------------------------------------------------|----------------------------------------------------------------------------------------------------|----------------------------------------------------------------------------------------------------|
| 路径                        |                                                                                                    | ↓ 文件名                                                                                                    | 木马类型                                                                                                    |                                                                                                    | 开始                                                                                                    |
| /test/web/非法内容生成5.php     |                                                                                                    | <u>非法内容生成5.php</u>                                                                                                    | 生成非法内容-1779                                                                                                    |                                                                                                    | UT AH                                                                                                    |
| /test/web/非法内容生成4. asp    |                                                                                                    | 非法内容生成4. asp                                                                                                    | 生成非法内容-1778                                                                                                    |                                                                                                    | 信止                                                                                                    |
| /test/web/被传的文件. asp      | N                                                                                                    | 被传的文件, asp                                                                                                    | 劫持木马-1565                                                                                                    |                                                                                                    | TATE                                                                                                    |
| /test/web/ m腥DDOS攻击器. php | 3                                                                                                    | 血腥DDOS攻击器. php                                                                                                    | php攻击木马-1567                                                                                                    |                                                                                                    |                                                                                                    |
| /test/web/色情木马.php        |                                                                                                    | 色情木马. php                                                                                                    | 色情木马-1587                                                                                                    |                                                                                                    |                                                                                                    |
| /test/web/管理员安全系统检测.asp   |                                                                                                    | 管理员安全系统检测. asp                                                                                                    | asp木马-1657                                                                                                    |                                                                                                    |                                                                                                    |
| /test/web/生成非法内容.php      |                                                                                                    | 生成非法内容.php                                                                                                    | 生成非法内容-1772                                                                                                    |                                                                                                    |                                                                                                    |
| /test/web/生成非法内容. asp     |                                                                                                    | 生成非法内容.asp                                                                                                    | 生成非法内容-1771                                                                                                    |                                                                                                    |                                                                                                    |
| /test/web/木马生成器.php       |                                                                                                    | 木马生成器.php                                                                                                    | 木马生成器-1783                                                                                                    |                                                                                                    |                                                                                                    |
| /test/web/新的一句话木马.asp     |                                                                                                    | 新的一句话木马. asp                                                                                                    | —句话木马-1509                                                                                                    |                                                                                                    |                                                                                                    |
| /test/web/新木马123.php      |                                                                                                    | 新木马123. php                                                                                                    | php木马-1563                                                                                                    |                                                                                                    |                                                                                                    |
| /test/web/搜索引擎劫持2.asp     |                                                                                                    | 搜索引擎劫持2. asp                                                                                                    | php木马-1701                                                                                                    |                                                                                                    |                                                                                                    |
| /test/web/搜索引擎劫持. asp     |                                                                                                    | 搜索引擎劫持. asp                                                                                                    | 搜索引擎劫持-1569                                                                                                    |                                                                                                    |                                                                                                    |
| /test/web/批里网页修改器.php     |                                                                                                    | 批里网页修改器.php                                                                                                    | 挂马-1754                                                                                                    |                                                                                                    |                                                                                                    |
| /test/web/小马2014.9.15.asp |                                                                                                    | 小马2014.9.15. asp                                                                                                    | 小马,建议分析后处理                                                                                                    |                                                                                                    |                                                                                                    |
| /test/web/垃圾内容生成器.asp     |                                                                                                    | 垃圾内容生成器. asp                                                                                                    | 生成垃圾文件,建议册                                                                                                    |                                                                                                    |                                                                                                    |
| /test/web/可疑/19[未提取]. asp |                                                                                                    | 19[未提取]. asp                                                                                                    | asp木马-1480                                                                                                    |                                                                                                    | □ 全选                                                                                                    |
| /test/web/可疑/1.asp        |                                                                                                    | 1. asp                                                                                                    | asp木马-1480                                                                                                    |                                                                                                    | 匚 反诜                                                                                                    |
| /test/web/加密的新一句话木马.asp   |                                                                                                    | 加密的新一句话木马.asp                                                                                                    | ——句话木马——————————————————————————————————                                                                                                    | ~                                                                                                    |                                                                                                    |
|                           |                                                                                                    |                                                                                                    |                                                                                                    |                                                                                                    | 面接会长长法生                                                                                                    |
|                           | 扫描文件 35/206 个,发现 33 个,当前[/<br>路径<br>/test/web/非法内容生成5.php<br>/test/web/非法内容生成4.asp<br>/test/web/非法内容生成4.asp<br>/test/web/被传的文件.asp<br>/test/web/随程的文件.asp<br>/test/web/管理员安全系统检测.asp<br>/test/web/管理员安全系统检测.asp<br>/test/web/管理员安全系统检测.asp<br>/test/web/生成非法内容.asp<br>/test/web/生成非法内容.asp<br>/test/web/大马生成器.php<br>/test/web/新木马123.php<br>/test/web/潮木马123.php<br>/test/web/潮标马123.php<br>/test/web/搜索引擎劫持.asp<br>/test/web/搜索引擎劫持.asp<br>/test/web/加密的新一句话木马.asp<br>/test/web/可疑/1.asp<br>/test/web/加密的新一句话木马.asp | 扫描文件 35/206 个,发现 33 个,当前[/test/web//<br>路径<br>/test/web/非法内容生成5.php<br>/test/web/非法内容生成4.asp<br>/test/web/扩展的文件.asp<br>/test/web/随像的文件.asp<br>/test/web/管理员安全系统检测.asp<br>/test/web/管理员安全系统检测.asp<br>/test/web/管理员安全系统检测.asp<br>/test/web/生成非法内容.asp<br>/test/web/生成非法内容.asp<br>/test/web/新称马123.php<br>/test/web/新林马123.php<br>/test/web/搬索引擎劫持.asp<br>/test/web/搜索引擎劫持.asp<br>/test/web/批型网页修改器.php<br>/test/web/比型网页修改器.php<br>/test/web/比型网页修改器.asp<br>/test/web/19[未提取].asp<br>/test/web/可疑/1.asp<br>/test/web/回疑/1.asp<br>/test/web/加密的新一句话木马.asp | 扫描文件 35/206 个,发现 33 个,当前[/test/web/webadmin.php]路径文件名/test/web/非法内容生成5.php非法内容生成5.php/test/web/非法内容生成4.asp非法内容生成5.php/test/web/扩展的容生成4.asp非法内容生成5.php/test/web/扩展的容生成4.asp非法内容生成4.asp/test/web/扩展的容生成4.asp小谷名次4.asp/test/web/扩展的容生成4.asp小台名次4.asp/test/web/扩展的容生成4.asp小台名次4.asp/test/web/扩展的容生成4.asp小白石名、asp/test/web/管理员安全系统检测.asp管理员安全系统检测.asp/test/web/生成非法内容.asp生成非法内容.asp/test/web/生成非法内容.asp生成非法内容.asp/test/web/新称马123.php新木马123.php/test/web/指索引擎劫持.asp投索引擎劫持.asp/test/web/提索引擎劫持.asp投索引擎劫持.asp/test/web/比型网页修改器.php批型网页修改器.php/test/web/口裂/14.9.15.asp小马2014.9.15.asp/test/web/回裂/19[未提取].asp1.asp/test/web/回裂/1.asp1.asp/test/web/m密的新一句话木马.asp加密的新一句话木马.asp | 扫描文件 35/206 个,发现 33 个,当前[/test/web/webadmin.php]       日         窗径       文件名       木马类型         /test/web/非法内容生成5.php       非法内容生成5.php       生成非法内容-1779         /test/web/非法内容生成4.asp       非法内容生成4.asp       生成非法内容-1778         /test/web/推法内容生成4.asp       非法内容生成4.asp       生成非法内容-1778         /test/web/撤售的文件.asp | 扫描文件 35/206 个,发现 33 个,当前[/test/web/webadmin.php] 記耗时 5 秒 Add 文件名 木马类型 へ /test/web/非法内容生成5.php 非法内容生成5.php 生成非法内容-1779 /test/web/非法内容生成5.php 非法内容生成5.php 生成非法内容-1778 /test/web/非法内容生成4.asp 非法内容生成4.asp 生成非法内容-1778 /test/web/加盟DDOS攻击器.php 心 加盟DDOS攻击器.php php攻击木马-1567 /test/web/值标马.php 色情木马.php 色情木马.php 色情木马-1587 /test/web/管理员安全系统检测.asp 管理员安全系统检测.asp 管理员安全系统检测.asp 生成非法内容.php 生成非法内容-1772 /test/web/管理员安全系统检测.asp 管理员安全系统检测.asp 生成非法内容.php 生成非法内容-1772 /test/web/推動主人内容.asp #法内容.php 生成非法内容.asp + 小马生成器.php 小马生成器.php 小马生成器.php 小马生成器.php + 小马生成器.php + 小马生成器.php + 小马生成器.php + 小马生成器.php + 小马生成器.php + 小马生成器.php + 小马生成器.php + 小马生成器.php + 小马生成器-1783 /test/web/新木马123.php 新木马123.php php木马-1563 /test/web/搜索引擎劫持.asp 搜索引擎劫持.asp + 刺疗木马-1701 /test/web/推量网页修改器.php 批量网页修改器.php 挂马-1764 /test/web/批量网页修改器.php + 批量网页修改器.php + 是只可为4-1701 /test/web/加盟回页修改器.php + 小马2014.9.15.asp - 小马,建议分析后处理 /test/web/加强[19[未提取].asp - 19[未提取].asp asp木马-1480 /test/web/回疑/19[未提取].asp - 19[未提取].asp |

5、如何恢复被云查杀隔离的文件?

打开"隔离文件管理",勾选需要恢复的隔离文件,右键"还原选中文件"

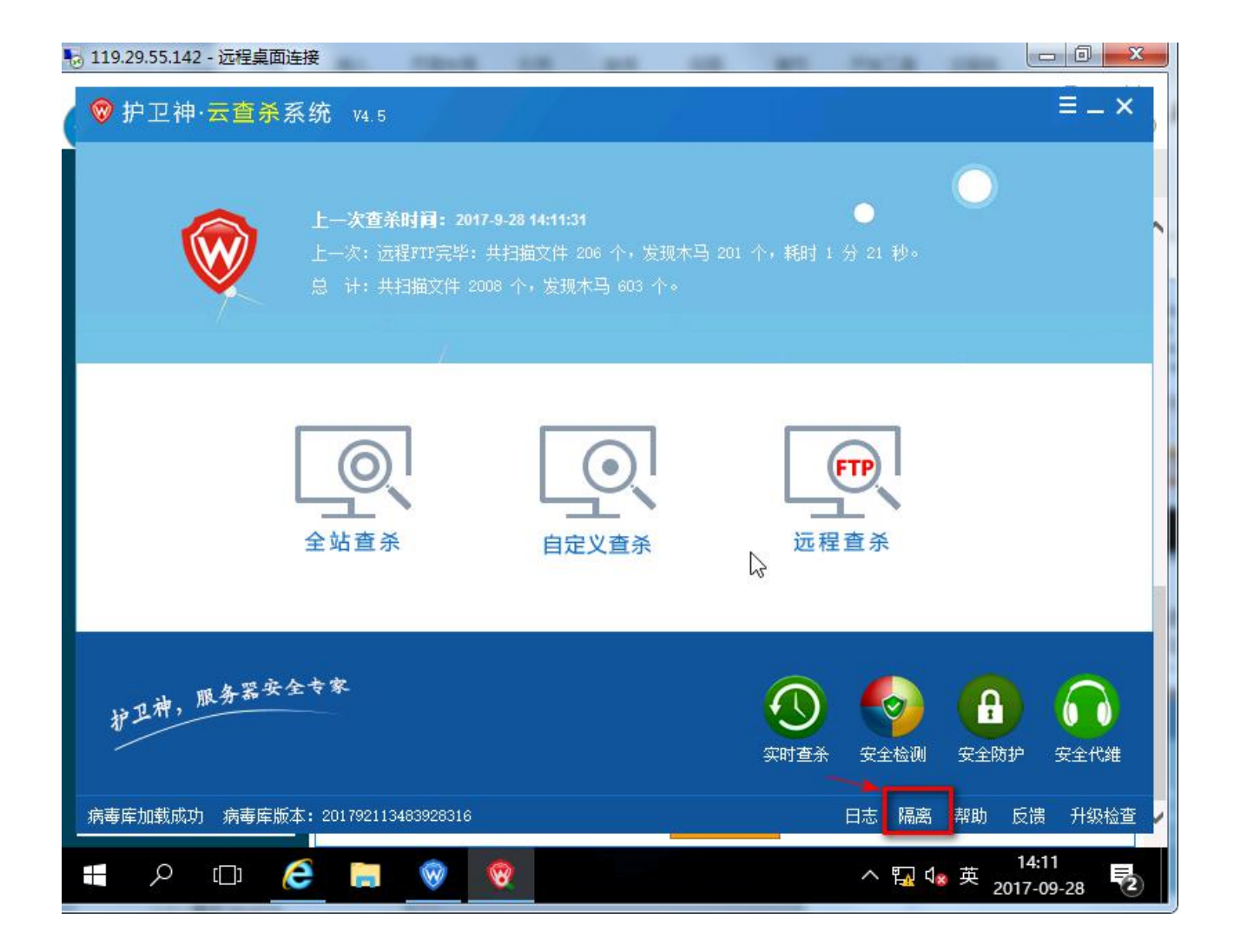

| D   | E HB       |   | 时间         | <br>文件名                                                                                              | 源地北                                                  | 当前文件。                            |
|-----|------------|---|------------|----------------------------------------------------------------------------------------------------|------------------------------------------------------|----------------------------------|
|     | 2017-09-28 |   | 2017-09-28 | 14:1 11. asp                                                                                         | c:\www.root\test_nau50w\web\11.asp                   | 2017-09-2                        |
|     |            |   | 2017-09-   | 查看详细信息<br>打开文件<br>打开当前目录<br>打开文件源目录<br>全选(A)<br>反选<br>删除当前文件<br>删除选中文件<br>删除所有文件<br>还原当前文件<br>还原所有文件 | <pre>&gt;: \wwwroot\test_naubUw\web\112222.php</pre> | 2017-09-2                        |
| Ŧæs | <b>≥</b> ₩ | 1 |            |                                                                                                    |                                                      | <ul> <li>▲</li> <li>▲</li> </ul> |

### 3.2、如何使用 FTP 软件上传网页?

创建好网站后,如你的网页文件存放在你的电脑上,可以通过 FTP 软件上传至网站目录 WEB 下,这 里将以常用的一个 FTP 软件 FLASHFXP 为例简单说一下如何上传,如果你本地没有该软件,可以访问 http://soft.huweishen.com/soft/326.html 下载。

下载解压后,打开"flashfxp.exe",该软件是破解版本,打开后点击"输入代码",如下图一所示

| SPIASAPAT EVALUATION LO   | ру                                  |                                       |                                                  | - []           |                    |
|---------------------------|-------------------------------------|---------------------------------------|--------------------------------------------------|----------------|--------------------|
| 合话(E) 站点(S) 属性(O) 队       | 人列(Q) 命令(C) 工具(T) 目录(D) 查看          | 音(V) 帮助(H)                            |                                                  |                |                    |
| 本地浏览器 🔲 🖡                 | > • 💽 🔂 🟠                           | <b>FB</b> ×                           |                                                  | 8 🕄 🎧          |                    |
| 😤 🚖 👉 👔 C:\Users\Adm      | ninistrator\Documents 🗾 💌           | 12 🏫 🖉 🗌                              |                                                  |                | -                  |
| 名称 🔺                      | 大小 修改时间                             | _ 名称 ▲                                | 大小 日期                                            | 属性             |                    |
| 1 上级目录                    |                                     |                                       |                                                  |                |                    |
| Integration Services Scr: | 📲 FlashFIP v4.2.6 (build 1848) 🕯    | 畔古 - 还剰 28 天                          | ×                                                |                | - 1                |
| SQL Server Management Str | ■<br>副<br>御<br>你<br>注<br>田<br>日<br> |                                       |                                                  |                | - 1                |
| Visual Studio 2005        |                                     | F                                     |                                                  |                | - 1                |
| 퉬 Visual Studio 2008      | 总能自田地使用这个评估版本305                    | ₹.                                    |                                                  |                | - 1                |
| ▶ 迅雷5                     | 如果您是家庭用户,您可以在最多                     | 多三台计算机上 _                             | <b>N</b>                                         |                | - 1                |
|                           | 使用您的注册。                             |                                       | 我接受                                              |                | - 1                |
|                           | 你可以单手右边的空间购买卖的                      | 事物死 ElachEVP                          | 101-10                                           |                | - 1                |
|                           | 。<br>。                              |                                       |                                                  |                |                    |
|                           |                                     | 2 <del>.</del>                        |                                                  |                |                    |
|                           |                                     |                                       | 定购信息(O)                                          |                |                    |
|                           | 终身许可,永远不要再为再新和升级支付                  | 任何弗田。                                 | 输入代码                                             |                | - 1                |
| •                         |                                     |                                       |                                                  |                |                    |
| 1 文件, 5 文件夹, 6            | 怒已使用了 4 大,忌:                        | 代有 30 大的评值期。                          |                                                  |                |                    |
|                           |                                     |                                       |                                                  |                |                    |
| 名称                        | 大小   畲汪                             |                                       |                                                  |                | -                  |
|                           |                                     |                                       |                                                  |                |                    |
|                           |                                     |                                       |                                                  |                |                    |
|                           |                                     |                                       |                                                  |                |                    |
|                           |                                     | FlashFXP 4.2.6 ()                     | build 1848)                                      |                |                    |
|                           |                                     | 心海e站 http://www.l<br>Winsock 2.2 Open | <mark>hrtsea.com</mark><br>SSL 1.0.1c 10 May 201 | 2              | -1                 |
| 💐开始 🔒 🔝 🚺 Fla             | ashFXP4.2.6                         | FlashFXI                              | P Evaluation                                     | la 🖂 🙆 🚰 17:25 |                    |
|                           |                                     |                                       |                                                  |                | Contractory of the |

图一

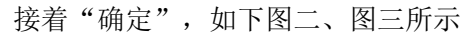

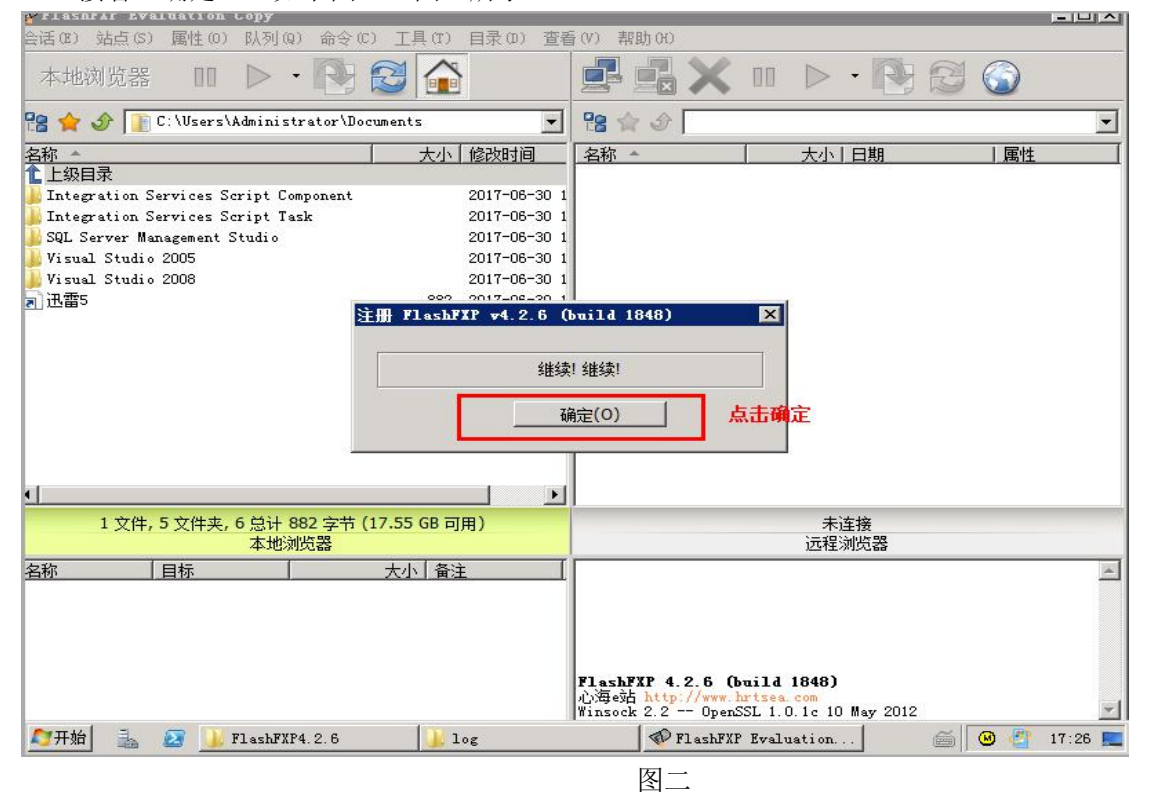

| ALL ZULAL TAATAALION CODA               |                         | the second                                                  |                                                          |       | - 11 -  |
|-----------------------------------------|-------------------------|-------------------------------------------------------------|----------------------------------------------------------|-------|---------|
| 会话(M) 站点(S) 属性(D) 队列(Q) 命令(C)           | 工具(T) 目录(D) 查看          | 青(V) 帮助(H)                                                  |                                                          |       |         |
| 本地浏览器 💷 🕨 🕻                             | 3                       | ₽ ₽×                                                        |                                                          | 19    |         |
| 😤 🚖 🕜 👔 C:\Users\Administrator\Docu     | ments 💌                 | 12 1 2                                                      |                                                          |       | •       |
| 名称 🔺                                    | 大小 修改时间                 | 名称 🔺                                                        | 大小一日期                                                    | 属性    |         |
| 1 上级目录                                  |                         |                                                             |                                                          |       |         |
| 📙 Integration Services Script Component | 2017-06-30 1            |                                                             |                                                          |       |         |
| Integration Services Script Task        | 2017-06-30 1            |                                                             |                                                          |       |         |
| 📙 SQL Server Management Studio          | 2017-06-30 1            | 1                                                           |                                                          |       |         |
| 📙 Visual Studio 2005                    | 2017-06-30 1            |                                                             |                                                          |       |         |
| 📕 Visual Studio 2008                    | 2017-06-30 1            |                                                             |                                                          |       |         |
| <b>司</b> 讯雷5                            | lashFXP                 |                                                             | X                                                        |       |         |
| -                                       | 非常感谢您注册<br>FlashFXP 现在将 | PlashFXP!<br>重启动来校验注册密钥<br>通知                               |                                                          |       |         |
| 1 文件, 5 文件夹, 6 总计 882 字节 (1<br>本地浏览器    | 7.55 GB 可用)             |                                                             | 未连接                                                      |       | -       |
|                                         |                         | -                                                           | 1291EXAIXG88                                             |       |         |
|                                         |                         | FlashFXP 4.2.6 (b<br>心海e站 http://www.l<br>Winsock 2.2 Open2 | <b>uild 1848)</b><br>urtsea.com<br>SL 1.0.1c 10 May 2012 |       |         |
| 开始 🛛 🚠 🛃 🝌 FlashFXP4.2.6                | log                     | 🔷 FlashFXF                                                  | Evaluation                                               | é 🛛 🖑 | 17:29 📃 |
|                                         |                         | 图三                                                          |                                                          |       |         |

打开菜单上的"站点",找到"站点管理",如下图四所示

| 会话(lì) 站点(s) 属性(lì) 队列(lì) 命令(lì) 工具(lì) 目录(lì) 查: | ≦(V) 帮助00                                                                                           |
|----------------------------------------------------|----------------------------------------------------------------------------------------------------|
| 杰·///; 站点管理器 (W) F4 🔶 🏹 杰                          |                                                                                                    |
| ·····································              |                                                                                                    |
| 铝 🚖 安全性 (Y) → r\Documents 👤                        |                                                                                                    |
| 名称 流 添加当前站占 (2) 大小 修改时间                            | 名称 🔺 大小 日期 属性                                                                                       |
| ■ 上級E<br>■ Thtes 导入站点(I) ent 2017-06-30            |                                                                                                    |
| Integration Services Script Task 2017-06-30        |                                                                                                    |
| [ SQL Server Management Studio 2017-06-30 :        |                                                                                                    |
| 🄑 Visual Studio 2005 2017-06-30 :                  |                                                                                                    |
| 🔰 Visual Studio 2008 2017-06-30 :                  |                                                                                                    |
| ● 0 文件,5 文件来,5 总计 0 字节(17,51 GB 可用)                | 未连接                                                                                                 |
| 本地浏览器                                              | 远程浏览器                                                                                               |
| <u>名称 目标 大小「备注</u>                                 |                                                                                                    |
|                                                    | FlashFXF 4.2.5 (build 1848)<br>八海e站 http://www.hrtsea.com<br>Winsock 2.2 OpenSSL 1.0.1c 10 May 2012 |
| NT开始 🚠 🛃 🔟 webbak 🔷 FlashFXP                       | 😵 护卫神・主机 │ 🥌 护卫神・主机 │ 🝏 🛛 🕹 👔 11:19 💻                                                               |

图四

| ★ I LasorAI ★ I LasorAI ★ I Las | (r) 目录 0)                                                                                                    |                                                  | - 4     |
|----------------------------------------------------------------------------------------------------|----------------------------------------------------------------------------------------------------|--------------------------------------------------|---------|
| 本地浏 <sup>3</sup> <b>《 站点管理器</b><br><b>32 ☆ ふ                                   </b>                                                                                                    | 统计 ]                                                                                                    |                                                  | •       |
| 名称<br>上级目录<br>Integrat<br>SQL Serv<br>Visual S<br>Visual S                                                                                                    | 送定的组           总计站点:           总计组:           总计连接:           上传:           下载:           FXP 上传:           FXP 下载:           总计:           总计:           上次重置:           上传:           下载: |                                                  |         |
| 1(<br>名称                                                                                                    | FXP 总计:<br>总计:<br>删除<br>                                                                                                    | 0 字节<br>0 字节<br>月(A)                             | X       |
| 😂开始 🚠 🙋 🝌 webbak 🔷 F                                                                                                    | T#insock 2.2<br>lashFXP  ② 护卫神・主机。                                                                                                    | upenSSL 1.0.1c 10 May 2012<br>] 🥌 护卫神・主机 ] 🚔 🔞 🔮 | 11:22 📃 |

选择"新建站点",如下图五所示

图五

按要求填写相关信息,

地址:一般就是服务器的公网 IP

用户名称:就是在主机管理系统中新增主机时所填写的 FTP 账户

密码:在主机管理系统中新增主机时所填写的 FTP 密码

填写完后可点击"应用","链接",这样就可以链接上您的FTP,从而上传网页文件到服务器,如下图 所示

| TLASHFAF   |                                        |                                       |                                       |         |
|------------|----------------------------------------|---------------------------------------|---------------------------------------|---------|
| 》古(E) 站点   | (S) 属性(O) 队列(Q) 命令(C) 上                | 具(I) 目录(D) 宣看(N                       | ク 帮助 60                               |         |
| 本地浏门       | ✓ 站点管理器                                |                                       |                                       |         |
| 28 🚖 🔗     | 站点列表 🔎 资意                              | 常规 选项 传输                              | 高级 +1签 统计                             | •       |
| 名称 🔺       |                                        | 站点名称(N):                              | huweishen                             |         |
| 上级目录       | │ ──────────────────────────────────── | 连接类型:                                 | FTP                                   |         |
| 🏓 Integrat | huweishen                              | 地址                                    | 114.115.219.90 端口(P): 21              |         |
| SQL Serv   |                                        | 用户名称(U):                              | huweishen [] 匿名(Y)                    |         |
| Visual S   |                                        | 密码(W);                                |                                       |         |
| -          |                                        | · · · · · · · · · · · · · · · · · · · |                                       |         |
|            |                                        |                                       |                                       |         |
|            |                                        | 本地路1空;                                |                                       |         |
|            |                                        | 代理服务器:                                | (全局)                                  |         |
|            |                                        | 时区(ℤ):                                | 试图自动发现时间偏移                            |         |
|            |                                        | 注释(工):                                |                                       |         |
| 4          |                                        |                                       |                                       |         |
|            |                                        |                                       |                                       | 10      |
|            |                                        |                                       |                                       |         |
| 名称         |                                        |                                       |                                       | <u></u> |
|            |                                        |                                       | <b></b>                               |         |
| 2          |                                        |                                       |                                       |         |
|            | 新建站点(S) 新建组(G)                         | 刪除                                    | <b>应用(A)</b>                          |         |
| -          | -2000<br>                              | Wi                                    | insock 2.2 OpenSSL 1.0.1c 10 May 2012 | •       |
| 【7开始 📑     | 🛓 🗾 📕 webbak 🛛 🔬                       | FlashFXP                              | 护卫神・主机 ] 🏉 护卫神・主机   🝏 🛛 🧐             | 11:25 💻 |

上图所要求填写的 FTP 用户及密码如果你忘记可以打开主机管理系统,"主机管理"-"主机列表"-"管理",这里查看,如下图所示

| ● 护卫神・主机管理系统 Ve                                                  | r3.7.2 - Intern    | et Explorer                                                                                                    |  |  |  |
|------------------------------------------------------------------|--------------------|----------------------------------------------------------------------------------------------------|--|--|--|
| 🔾 🔍 🗢  http://local                                              | host:6588/admin/in | x x x x 3 (1) ☆ (2) 护卫神・主机管理系统 x x 3 (1) ☆ (2)                                                                                                 |  |  |  |
| <mark>护卫神</mark> 主机管理系统                                          | 菜单操作               | ジ 护卫神V课堂: 〖安装PHP+MySQL方法〗                                                                                                    |  |  |  |
| 管理首页   退出 🞯                                                      |                    | 站点管理 🧐                                                                                                    |  |  |  |
| 用户名: huweishen                                                   | IISID:             | 81658                                                                                                    |  |  |  |
| 添加管理员 管理员列表                                                      | FTF帐户:             | huweishen                                                                                                    |  |  |  |
| 修改密码 退出系统                                                        | 开通时间:              | 2017/6/30 9:50:47                                                                                                    |  |  |  |
| 系統管理                                                             | 站点路径:              | C:\wwwroot\huweishen_roysqb                                                                                                    |  |  |  |
| 主机管理                                                             | 主机标记:              | 护卫神官方网站                                                                                                    |  |  |  |
| 副 新増主机 新増主机                                                      | 站点状态:              |                                                                                                    |  |  |  |
| <ul> <li>□□ 10054</li> <li>⑦ 使用帮助</li> </ul>                     | ASP支持:             | ASP ASP                                                                                                    |  |  |  |
| MSSOL管理                                                          | PHP支持:             | PHP5.6.9.0 🔽 (区别) 添加PHP                                                                                                    |  |  |  |
| MySQL管理 MySQL                                                    | ASP. Net支持:        | ASP.Net2.0(集成) 🔽 (集成和经典的区别)                                                                                                    |  |  |  |
| 系统日志                                                             | 应用程序池 <b>:</b>     | HWSPool                                                                                                    |  |  |  |
| <b>当前版本:</b> 3.7.2                                               | 32位程序池:            | ☑ 启用32位应用程序池 (如果需要支持Access、PHP(ISAPI模式),请选择32位程序<br>池)                                                                                         |  |  |  |
| <b>使用帮助:</b> 打开帮助<br>技术QQ: <u>●</u> 97089555<br>技术QQ: ● 97089666 | 绑定域名:              | www.huweishen.com<br>huweishen.com<br>使田诡行分短、古佳也完进口,加 ==== humeishen.com <sup>-</sup> 999                                                      |  |  |  |
| <b>使用帮助:</b> 打开帮助<br>技术QQ: ❷ 97089555<br>技术QQ: ❷ 97089666        | 绑定域名:<br>ak        | www.huweishen.com       多个域名         使用换行分隔,支持指定端口,如 www.huweishen.com:999         FlashFXF       ⑦ 护卫神・主机         (例 把 中・主机)       (例 把 中・主机) |  |  |  |

| 🥭 护紀神・主机管理系统 Vei      | r3.7.2 - Interne   | et Explorer                                          |       |  |  |  |
|-----------------------|--------------------|------------------------------------------------------|-------|--|--|--|
| COO - Attp://locall   | host:6588/admin/in | dex. asp 🔎 🗹 🎯 护卫神・主机管理系统 🗙 🔛 🏠 🏠                    | ۲ (i) |  |  |  |
| 护卫神 主机管理系统            |                    | ジ 护卫神V课堂: 〖PHP安装Memcached〗                           |       |  |  |  |
|                       |                    | ── 允许所有访问,卜刘除外 ── 禁止所有访问,卜刘除外                        |       |  |  |  |
|                       |                    |                                                      | ^     |  |  |  |
| 添加管理员 管理员列表           | TP等购店单。            | v                                                    |       |  |  |  |
| 修改密码 退出系统             |                    | 多IP使用换行分隔,IP组使用冒号分隔IP和子网掩码,格式如下:                     |       |  |  |  |
| 安纳德丽                  |                    | 222, 180, 30, 123<br>222, 181, 0, 1:255, 255, 255, 0 |       |  |  |  |
| <sup>未须官理</sup>       |                    |                                                      |       |  |  |  |
| 三,新增主机                | 备注说明:              | Q                                                    |       |  |  |  |
| 主机列表                  |                    |                                                      |       |  |  |  |
| ⑦ 使用帮助                | FIP管理              |                                                      |       |  |  |  |
| MSSOL管理               | FTP状态:             | ●开启 ○关闭                                              |       |  |  |  |
| MySQL管理 MySQL         | FIP密码:             | H69Zg9zTt4dpYY00 随机密码 显示密码 更改请勿改起                    | ħ     |  |  |  |
| 系统日志                  | IP访问策略:            | ● 允许所有访问,下列除外 ○ 禁止所有访问,下列除外                          |       |  |  |  |
| 增值服务                  |                    | 点击显示密码即可查看<br>1111000000000000000000000000000000000  | 到     |  |  |  |
| 当前版本: 3.7.2           |                    |                                                      |       |  |  |  |
| 技术支持:护卫神<br>使用那时·打开帮助 | IP策略清单:            | 多IP使用换行分隔,IP组使用冒号分隔IP和子网籀码,格式如下:                     |       |  |  |  |
| 技术。97089555           |                    | 222. 186. 30. 123<br>222. 181. 0. 1:255. 255. 255. 0 |       |  |  |  |
| 技术99: 🖉 97089666      | -                  | 軍改                                                   | ~     |  |  |  |
|                       |                    |                                                      |       |  |  |  |
| 🚺开始] 🚠 🛃 少 webbs      | ak 🔗 F             | 'lashFXP 🔰 🕲 护卫神・主机 🛛 🎯 护卫神・主机 🧉 🖉 🦉 11:             | 33 💻  |  |  |  |

FTP 信息填写完后就可以点击"链接",然后找到你的本地的网站文件,右键"传输",如下图所示

| nuwei snen    | - LISULAL                | 220       | 20020 - 200 - 3 |                                                            |
|---------------|--------------------------|-----------|-----------------|------------------------------------------------------------|
| 会话(E) 站点      | (S) 属性(O) 队列(Q) 命令(C     | ) 工具(T)   | 目录(0) 査看        | 看(V) 帮助(H)                                                 |
| 本地浏览器         | ¥ 00 ▷ • 隆               | 3         |                 |                                                            |
| 12 🚖 👉 📔      | 📙 C:\Users\Public\webbak |           |                 | 😤 👷 🕜 🔢 /huwei shen/web/ 💌                                 |
| 名称 🔺          | t                        | 小修改时间     |                 | 名称 人 人 日期                                                  |
| 1 上级目录        | 10 - 50                  |           |                 |                                                            |
| admin         |                          | 2017-07-  | 03 11:18        | index.html 478 2017-06-30 09:50                            |
| ず index. html | 传输 (S) 🛛 🔶               | +т 17-06- | 30 09:50        |                                                            |
|               | 队列 (T) Ctrl              | +Q        |                 |                                                            |
|               | 高级传输(10)                 | •         |                 |                                                            |
|               | 排队 (V)                   | •         |                 |                                                            |
|               | 资源管理器菜单 (P)              |           |                 |                                                            |
|               | 打开(0) Ctrl               | +0        |                 |                                                            |
|               | 移动(M) Ctrl               | +M        |                 |                                                            |
|               | 冊//余(L) Del              |           |                 |                                                            |
|               | 重命名(M) F2                |           |                 |                                                            |
|               | 属性(R)                    |           |                 |                                                            |
|               | 复制到剪贴板 (W)               | •         |                 |                                                            |
| 1             | 排序按 (X)                  | • 3 字节)   |                 | 1<br>1 文件, 0 文件夹, 1 总计 (478 字节)                            |
|               | 建立文件夹 (Y) Ins            |           |                 | huweishen                                                  |
| 名称            | 新建文件 (Z)                 | 备注        |                 | [石] 250 KMU command successiul.<br>[方] RMD 新木马             |
|               | RICE (a) PE              |           |                 | [石] 250 RMD command successful.                            |
| -             | 柳明明 (昭) 15               |           |                 | [石] 227 Entering Passive Mode (192, 168, 1, 17, 194, 203). |
|               |                          |           |                 | [石] 正在打开数据连接 IP: 114.115.219.90 端口: 49867<br>[石] LIST -al  |
|               |                          |           |                 | [石] 125 Data connection already open; Transfer starting.   |
|               |                          |           |                 | [[右] 列表完成: 49 字节 于 0.02 秒 (0.0_KB/秒)                       |
|               |                          |           |                 | 已删除 219 文件 和 7 文件夹 (8.79 MB) 于 2 秒                         |
| ಶ开始 🛛 🔒       | a 🛃 📕 webbak             | 🗬 huwei s | hen             | 🦁 护卫神・主机 🛛 🏉 护卫神・主机 🦯 🍏 🦉 11:36 💻                          |

至此请耐心稍等文件传输完即可。

### 3.3、如何设置 301

1、设置网站 301 重定向需要分别创建两个网站,这里以设置 hws301.com 设置 301 至 www.hws301.com 为例做说明;

2、打开护卫神·主机管理系统-【主机管理】-【新增主机】,创建一个网站绑定域名 www.hws301.com

| 👆 139.199.68.105 - 远程桌面道                                               | ····································· |                                                                         |  |  |  |  |  |
|------------------------------------------------------------------------|---------------------------------------|-------------------------------------------------------------------------|--|--|--|--|--|
|                                                                        |                                       |                                                                         |  |  |  |  |  |
| 🗲 🔿 🦉 http://localhos                                                  | t:6588/admin/inde                     | x.asp 🔎 🗸 🥝 护卫神·主机管理系统 Ver3 🗙 🏠 🛧 🄅                                     |  |  |  |  |  |
| 护卫神 主机管理系统                                                             | ③ 菜单操作                                | ジ 护卫神V课堂: 〖服务器安全加固〗                                                     |  |  |  |  |  |
| 管理首页   退出 🞯                                                            |                                       | 创建站点 🌮 🔷 🔨                                                              |  |  |  |  |  |
| 用户名: huweishen<br>添加管理员 管理员和主                                          | 主机标记:                                 | wwwhws301 *                                                             |  |  |  |  |  |
| 添加官理页 官理页列表<br>修改密码 退出系统                                               | FTP帐户:                                | wwwhws301 *只能为数字、字母、下划线,可用于前台登录                                         |  |  |  |  |  |
| 系統管理                                                                   | PTP密码:                                | HVusXrENzGpl3T00 随机密码 请勿设置太简单,并注意系统是 否开启强密码策略                           |  |  |  |  |  |
| 主机管理 → 新增主机                                                            | 存放目录:                                 | <b>录:</b> C:\www.nws301_tsyefe 网站存放目录,创建后将不能更改,<br>请不要输入特殊字符( \/*\$#₩等) |  |  |  |  |  |
| □□ 王机列表 ② 使用帮助                                                         | ASP支持:                                | : ASP 不用的功能不建议选择                                                        |  |  |  |  |  |
| Hards                                                                  | PHP支持:                                | PHP7.1.6.0 V (区别)添加PHP                                                  |  |  |  |  |  |
| MSSQL管理<br>W-SQL管理                                                     | ASP. Net支持:                           | ASP.Net2.0(集成) ✔       (经典与集成?)                                         |  |  |  |  |  |
| 新始出言 MyStic                                                            | 应用程序池:                                | wwwhws301<br>→ (可输入新程序池名, 默<br>→ (可输入新程序池名, 默                           |  |  |  |  |  |
| 增值服务 4/20<br>当前版本: 3.7.2                                               | 32位程序池:                               | □ 启用32位应用程序池 (如果需要支持Access、PHP(ISAPI模式),请选择32位程序<br>池)                  |  |  |  |  |  |
| <b>技术支持:</b> 护卫神<br>使用帮助: 打开帮助<br>技术QQ: 🤗 97089555<br>技术QQ: 🔗 97089666 | 绑定域名:                                 | www.hws301.com<br>月换行分隔,支持指定端口,如 www.huweishen.com:999                  |  |  |  |  |  |
| 8 2 3                                                                  | ⑦ 护卫神·主机大                             | 师 V2 🧔 护卫神·主机管理系统 🔖 👼 09:13                                             |  |  |  |  |  |

| 😸 139.199.68.105 - 远程桌面道                                       | 接                   |                                                                                                |   |
|----------------------------------------------------------------|---------------------|------------------------------------------------------------------------------------------------|---|
|                                                                | + stop ( do in ford |                                                                                                |   |
| 护卫神主机管理系统                                                      | st:0500/admin/ind   | ex.asp D O O O O O O O O O O O O O O O O O O                                                   |   |
| 管理首页   <b>退出 🛞</b><br>田白名: huweishen                           | 应用程序池:              | wwwhws301<br>认集成模式,建议.net用户使用独立的程序池) (可输入新程序池名,默                                               | • |
| 添加管理员 管理员列表<br>修改密码 退出系统                                       | 32位程序池:             | □ <b>启用32位应用程序池</b> (如果需要支持Access、PHP(ISAPI模式),请选择32位程序<br>池)                                  |   |
| 系統管理                                                           |                     | www.hws301.com                                                                                 |   |
| 主机管理                                                           | 绑定域名:               | 来自网页的消息 × <sub>多个域名使</sub>                                                                     |   |
| <ul> <li>副 第月2 ± 11</li> <li>副 主机列表</li> <li>② 使用帮助</li> </ul> | 默认首页:               | <b>站点 www.hws301 开设成功!</b><br><b>x.php,index.aspx,defa</b> 多文件名使<br><b>c</b> php,可在系统设置中修改默认首页 | ï |
| MSSQL管理                                                        | 301重定向:             | (输入重定<br>或" <b>https://</b> "开始)                                                               |   |
| MySQL管理 MySQL                                                  | IIS连接数:             | 确定                                                                                             |   |
| 糸统日志<br>増值服务                                                   | 带宽限制:               | 0 KB/S 0表示不限制                                                                                  |   |
| 当前版本: 3.7.2                                                    | 空间限制:               | 0 Mb 0表示不限制                                                                                    |   |
| 技术支持: 护卫神<br>使用帮助: 打开帮助<br>技术QQ: ❷ 97089555                    | 备注说明:               | 0                                                                                              |   |
| 技木QQ: 🥂 97089666                                               |                     | 创建中                                                                                            | 1 |
| 8 8 8                                                          | ⑦ 护卫神·主机力           | に师 V2 🥝 护卫神·主机管理系统 🔖 英 09:16                                                                   |   |

3、再创建一个网站,绑定域名 hws301.com,同时在当前页面"301 重定向",设置填写重定向的目标网址

| 😸 139.199.68.105 - 远程桌面道                                      | 接                   | A 240 AN 140                                                            |                                |
|---------------------------------------------------------------|---------------------|-------------------------------------------------------------------------|--------------------------------|
| ← → Ø http://localhos                                         | st:6588/admin/inde> | .asp 🛛 🖛 🖒 🏉 护卫神·主机管理                                                   | 転統 Ver3× îì ☆ ♡                |
| 护卫神 主机管理系统                                                    | ☆ 菜単操作     ☆        | 🥥 您知道 〖阿里云镜像购买和使用;                                                      | 方法』吗?                          |
| 管理首页   退出 🞯                                                   |                     | 创建站点 🖣                                                                  |                                |
| 用户名: huweishen                                                | 主机标记:               | hws301                                                                  | × *                            |
| 添加官理页 官理页列表<br>修改密码 退出系统                                      | FTP帐户:              | hws301                                                                  | ★只能为数字、字母、下划线,可用于前台登录          |
| 系統管理                                                          | FTP密码:              | HzNe9WdHMGjLZ100<br>否开启强密码策略                                            | 随机密码 请勿设置太简单,并注意系统是            |
| 主机管理 新增主机                                                     | 存放目录:               | C:\ <b>↓_=</b> root\ <mark>hws301_j0rt0a</mark><br>请不要输入特殊字符( \/*\$#◎等) | 网站存放目录,创建后将不能更改,               |
| <ul> <li>         記 主机列表         (7) 使用帮助     </li> </ul>     | ASP支持:              | ✔ ASP 不用的功能不建议选择                                                        |                                |
|                                                               | PHP支持:              | PHP5.5.37.0 🗸 (区别) 添加PHP                                                |                                |
| MSSQL管理                                                       | ASP. Net支持:         | ASP. Net2. 0(集成) 🗸 (经典与集成)                                              | ?)                             |
| MysQL     MysQL       系統日志     人                              | 应用程序池:              | hws301<br>认集成模式,建议.net用户使用独立的                                           | 已有程序池列表 ✔ (可输入新程序池名, 默<br>程序池) |
| 增值服务 4/2010<br>当前版本: 3.7.2                                    | 32位程序池:             | □ <b>启用32位应用程序池</b> (如果需要<br>池)                                         | 支持Access、PHP(ISAPI模式),请选择32位程序 |
| 技术支持:护卫神<br>使用帮助:打开帮助<br>技术QQ: ▲ 97089555<br>技术QQ: ▲ 97089666 | 绑定域名:               | hws301.com<br>用换行分隔,支持指定端口,如 hr                                         | weishen.com:999                |
| 8 6 8 6                                                       | ⑦ 护卫神·主机大师          | 5 V2 🦉 护卫神·主机管理系统                                                       | 🐱 英 09:00                      |

| 😼 139.199.68.105 - 远程桌面道                                                                                                    | 接                      |                                                                                  | ×        |
|----------------------------------------------------------------------------------------------------|------------------------|----------------------------------------------------------------------------------|----------|
|                                                                                                    | + 6500 / advair / inda |                                                                                  | <u>د</u> |
| 护卫神 主机管理系统                                                                                                    | G 菜单操作                 | → 护卫神V课堂: 【Tomcat安全加固方法】                                                         | 253      |
| 管理首页   <b>退出 ②</b><br>用户名: huweishen<br>添加管理员 管理员列表<br>修改密码 退出系统                                                                              | 应用程序池:                 | hws301 (可输入新程序池名,默认集成模式,建议.net用户使用独立的程序池)                                        | ^        |
|                                                                                                    | 32位程序池:                | □ 启用32位应用程序池 (如果需要支持Access、PHP(ISAPI模式),请选择32位程序<br>池)                           |          |
| 系統管理        主机管理        新增主机                                                                                                    | 绑定域名:                  | hws301.com<br>来自网页的消息 × 多个域名使                                                    |          |
| <ul> <li>□□ 主机列表</li> <li>⑦ 使用帮助</li> </ul>                                                                                                   | 默认首页:                  | <b>站点 hws301 开设成功 !</b><br>は hws301 开设成功 !<br>は hws301 开设成功 !<br>は hws301 开设成功 ! |          |
| MSSQL管理                                                                                                    | 301重定向:                | (输入重定<br>"或"https://"开始)                                                         |          |
| MysqL管理       MysqL管理         系统日志          増値服务          当前版本: 3.7.2          技术支持: 护卫神          使用帮助: 打开帮助          技术QQ:          97089656 | IIS连接数:                | 确定                                                                               |          |
|                                                                                                    | 带宽限制:                  | 0 KB/S 0表示不限制                                                                    |          |
|                                                                                                    | 空间限制:                  | 0 Mb 0表示不限制                                                                      |          |
|                                                                                                    | 备注说明:                  | $\widehat{}$                                                                     |          |
|                                                                                                    |                        | 创建中                                                                              | ~        |
| 8 6 8                                                                                                    | ⑦ 护卫神·主机大              | 币 V2 🤌 护卫神·主机管理系统 🔖 蔑 09:07                                                      | 1        |

| 🇓 139.199.68.105 - 远程桌面道                           | 接                  |                                                                                                    |  |  |  |  |  |
|----------------------------------------------------|--------------------|----------------------------------------------------------------------------------------------------|--|--|--|--|--|
|                                                    | st:6588/admin/inde | ×.asp タ・C 《 护卫神·主机管理系统 Ver3× 命 ☆ ☆                                                                                                   |  |  |  |  |  |
| 护卫神 主机管理系统                                         |                    | <ul> <li>         ·   ·   ·  ·  ·  ·  ·  ·  ·  ·</li></ul>                                                                           |  |  |  |  |  |
| 管理首页   退出 🞯                                        | PHP支持:             | PHP7.1.6.0 ✔ (区别)添加PHP                                                                                                    |  |  |  |  |  |
| 用户名: huweishen<br>添加管理员 管理员列表                      | ASP.Net支持:         | ASP.Net2.0(集成) 🗸 (经典与集成?)                                                                                                    |  |  |  |  |  |
| 修改密码 退出系统                                          | 应用程序池:             | hws301 [已有程序池列表 ✔ (可输入新程序池名, 默 认集成模式,建议.net用户使用独立的程序池)                                                                               |  |  |  |  |  |
| 系統管理 分子 主机管理 分子                                    | 32位程序池:            | □ <b>启用32位应用程序池</b> (如果需要支持Access、PHP(ISAPI模式),请选择32位程序<br>池)                                                                        |  |  |  |  |  |
| <ul> <li>○○ 新増主机</li> <li>○○ 使用帮助</li> </ul>       | 绑定域名:              | hws301.com<br>国换行分隔,支持指定端口,如 www.huweishen.com:999                                                                                   |  |  |  |  |  |
| MSSQL管理<br>MySQL管理 MySQL                           | 默认首页:              | index.html,index.htm,index.asp,index.php,index.aspx,defa       多文件名使         用逗号分隔,如: index.html, index.asp, index.php,可在系统设置中修改默认首页 |  |  |  |  |  |
| 系统日志                                               | 301重定向:            | http://www.hws301.com         ×         《輸入重定           向网址,不输入表示不启用,要用 "http://"或 "https://"开始)                                     |  |  |  |  |  |
| 当前版本: 3.7.2                                        | IIS <u>连接数</u> :   | <b>0</b> 0表示不限制                                                                                                    |  |  |  |  |  |
| 技术支持:护卫神                                           | 带宽限制:              | 0 KB/S 0表示不限制                                                                                                    |  |  |  |  |  |
| 使用帮助: 打开帮助<br>技术QQ: ❷ 97089555<br>技术QQ: ❷ 97089666 | 空间限制:              | 0 Mb 0表示不限制                                                                                                    |  |  |  |  |  |
|                                                    | 冬注消阳•              | ~                                                                                                    |  |  |  |  |  |
|                                                    | ⑦ 护卫神·主机大则         | 师 V2 🧔 护卫神·主机管理系统 🔖 💢 09:18                                                                                                    |  |  |  |  |  |

至此一个网站的301设置完毕,就是这么简单。

### 3.4、如何设置 404

1、先把 404 文件上传放置到网站目录下

| 😸 139.199.68.105 - 远程桌面连接            | 1 1.0 AL 10 MT            |                |
|--------------------------------------|---------------------------|----------------|
| 📕 I 🕞 🚯 🖛 I                          | web                       | _ <b>_</b> X   |
| 文件 主页 共享 查看                          |                           | × 0            |
| ⓒ ○ ▼ ↑ ]] « 本地磁盘 (C:) ▶ www.rc      | ot ▶ hwstest_tm7lrf ▶ web | t 搜索"web" ク    |
| ▶ 2 文档                               | ▲ 修改日期                    | 美型 大小          |
| ▶ 🚺 下载                               | 2017-09-18 09:46          | HTML文件 1 KB    |
| 》 <sup>音乐</sup> index.html<br>▶      | 2017-09-15 15:28          | HTML 文件 1 KB   |
| ⊿ 🏭 本地磁盘 (C:)<br>▷ 🎴 Huweishen 💳     |                           |                |
| 🛯 🖟 inetpub                          |                           |                |
| 퉬 PerfLogs                           |                           |                |
| Þ 🎍 Program Files                    |                           |                |
| ▷ 🌽 Program Files                    |                           |                |
| ProgramData                          |                           |                |
|                                      |                           |                |
| wstest_tm7                           |                           |                |
| 👪 db                                 |                           |                |
| Þ 퉬 log                              |                           |                |
| Ja web                               |                           |                |
| ⊳ 🤐 qctst_d53u3                      |                           |                |
| ▶ ● www.hws301 ≥<br>2 个项目 状态: 33 已共享 |                           |                |
|                                      |                           |                |
| 🗄 🚵 🌽 web                            | ◎ 护卫神·主机大师 V2             | 管理系统 🔖 蕨 09:54 |

2、打开护卫神·主机管理系统-【主机管理】-【主机列表】,找到需要设置的主机,点击【管理】

| 👆 139.199.68.105 - 远程桌面连                                                                                                    | 接                                     | -                                 | 6   |                                           | - Marcal   |                |                  | x          |
|----------------------------------------------------------------------------------------------------|---------------------------------------|-----------------------------------|-----|-------------------------------------------|------------|----------------|------------------|------------|
| <b>A</b>                                                                                                    |                                       |                                   |     |                                           |            | _              | - 0              | x          |
| 🗲 🔿 🧟 http://localhos                                                                                                    | t:6588/admi                           | n/index.asp 🔰                     | 0 - | グ 一 一 一 一 一 一 一 一 一 一 一 一 一 一 一 一 一 一 一   | ′er3×      |                | <del>ທີ່</del> ໂ | ₹ ∰        |
| <b>护卫神 主机管理系统</b> ⓒ 菜单操作 ♀ 手把手教您: 〖安装Apache+PHP+MySQL〗                                                                                                    |                                       |                                   |     |                                           |            |                |                  |            |
| 管理首页   <b>退出 💿</b><br>用户名: huweishen<br>添加管理员 管理员列表<br>修改密码 退出系统                                                                                                    | www.hws301                            | www.hws301.com                    | 正常  | C:\ <del>www.cot\www.hw</del> s301_qdu8c8 | www.hws301 | asp, php, aspx | 2017/9/18        | ₩除/重建站点    |
| 系統管理         主机管理       新增主机         副 新増主机       計         計       主机列表         ② 使用帮助                                                                                                    | hwstest                               | www.hwstest.com<br>hwstest.com    | 正常  | C:\www.root\hwstest_tm7lrf                | hwstest    | asp, php, aspx | 2017/9/15        | 管理、刪除/重建站点 |
| MSSQL管理<br>MySQL管理<br>系统日志<br>增值服务<br>当前版本: 3.7.2<br>技术支持: 护卫神                                                                                                    | qctst                                 | www.qctst.com<br>qctst.com<br>:81 | 上常  | C:\ <del>www</del> root\qctst_d53u36      | qctst      | asp, php, aspx | 2017/9/15        | 管理/刪除/重建站点 |
| <b>使用帮助:</b> 打开帮助<br>技术QQ: 🙆 97089555<br>技术QQ: 🔗 97089666                                                                                                    | · · · · · · · · · · · · · · · · · · · |                                   |     |                                           |            |                |                  |            |
| Ⅰ     ▲     ▲     ▲     ●     ●     ●     ●     ●     ●     ●     ●     ●     ●     ●     ●     ●     ●     ●     ●     ●     ●     ●     ●     ●     ●     ●     ●     ●     ●     ●     ●     ●     ●     ●     ●     ●     ●     ●     ●     ●     ●     ●     ●     ●     ●     ●     ●     ●     ●     ●     ●     ●     ●     ●     ●     ●     ●     ●     ●     ●     ●     ●     ●     ●     ●     ●     ●     ●     ●     ●     ●     ●     ●     ●     ●     ●     ●     ●     ●     ●     ●     ●     ●     ●     ●     ●     ●     ●     ●     ●     ●     ●     ●     ●     ●     ●     ●     ●     ●     ●     ●     ●     ●     ●     ●     ●     ●     ●     ●     ●     ●     ●     ●     ●     ●     ●     ●     ●     ●     ●     ●     ●     ●     ●     ●     ●     ●     ●     ●     ●     ●     ●     ●     ●     ●< |                                       |                                   |     |                                           |            |                |                  |            |

2、找到"404错误",填写404文件的路径

| 🧓 139.199.68.105 - 远程桌面道                                                                                   | 接                  |                                                                         | 8  |  |  |  |
|----------------------------------------------------------------------------------------------------|--------------------|-------------------------------------------------------------------------|----|--|--|--|
|                                                                                                    | st:6588/admin/inde | - ロ 2<br>ex.asp タマ C 🤗 护卫神·主机管理系统 Ver3× 🏠 🏠                             | ð, |  |  |  |
| 护卫神 主机管调系统                                                                                                 | ③ 菜单操作             | ● 护卫神V课堂: 〖护卫神.apache大师安装使用方法〗                                          |    |  |  |  |
| 管理首页   退出 💿<br>用户名: huweishen<br>添加管理员 管理员列表<br>修改密码 退出系统                                                  | 应用程序池:             | hwstest ⊂ 「口以輸入新程序<br>池名,系统将自动创建)                                       | ^  |  |  |  |
|                                                                                                    | 32位程序池:            | □ <b>启用32位应用程序池</b> (如果需要支持Access、PHP(ISAPI模式),请选择32位程序<br>池)           |    |  |  |  |
| 系统管理        主机管理     新增主机                                                                                  | 绑定域名:              | www.hwstest.com<br>hwstest.com<br>同换行分隔,支持指定端口,如 www.huweishen.com:999  |    |  |  |  |
| <ul> <li></li></ul>                                                                                        | 默认首页:              | index.html,index.htm,index.asp,index.php,index.aspx,defa 多文件名使<br>用逗号分隔 |    |  |  |  |
| MSSQL管理                                                                                                    | 404错误:             | /404.html     ★     留空表示不       设置404错误                                 |    |  |  |  |
| MysQL管理     系統日志                                                                                           | 301重定向:            |                                                                         |    |  |  |  |
| 增值服务                                                                                                    | IIS连接数:            | <b>0</b> 0表示不限制                                                         |    |  |  |  |
| <b>当前版本:</b> 3.7.2<br><b>技术支持:</b> 护卫神<br>使用帮助: 打开帮助<br>技术QQ: <u>@</u> 97089555<br>技术QQ: <u>@</u> 97089666 | 带宽限制:              | 0 KB/S 0表示不限制                                                           |    |  |  |  |
|                                                                                                    | 空间限制:              | 0 Mb 0表示不限制                                                             |    |  |  |  |
|                                                                                                    | IP访问策略:            | ● 允许所有访问,下列除外 ○ 禁止所有访问,下列除外                                             | ~  |  |  |  |
| 🗄 🚵 🚨 🌉 we                                                                                                 | eb                 | ⑦ 护卫神·主机大师 V2  ◎ 护卫神·主机管理系统< ◎ 09:55                                    | 5  |  |  |  |

3、测试看看

|                                                                               | - |   | X   |
|-------------------------------------------------------------------------------|---|---|-----|
| ← ④  ● http://www.hwstest.com/dsfadsfds ● マ →  ● 抑卫神·主机管理系 ● 139.199.68.105 × |   | 6 | * 🕮 |
| 404错误提示                                                                       |   |   |     |
|                                                                               | L |   |     |
|                                                                               |   |   |     |

至此网站的404设置完毕。

### 3.5、护卫神在阿里云社区的博客

上面我们将不定期更新一些镜像的使用教程,敬请关注 网址: <u>https://yq.aliyun.com/users/article?spm=5176.100239.headeruserinfo.3.8UAvM6</u>

# 第四部分 致谢

感谢您选择护卫神·安全环境(Win2008IIS|ASP|ASP.NET)!

更强的技术、更好的服务、更实用的软件,专注服务器数据安全!

为了方便服务器管理员更好的管理服务器,我们提供了更多的服务器资源:

- 1、护卫神•V课堂:专门针对服务器技术的视频网站,网址: http://v.huweishen.com
- 2、护卫神•下载频道:专门提供服务器软件下载的网站,网址: http://soft.huweishen.com
- 3、护卫神品牌软件中心: <u>http://www.huweishen.com/soft/</u>
- 4、护卫神官方网站: <u>http://www.huweishen.com</u>

护卫神

2016-11-16